# 湖北省

# 双软评估公共服务平台

# 系统操作说明书

湖北省软件行业协会 2022 年 1 月

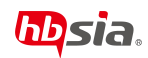

| 1.1 企业账号注册、登录 | 3  |
|---------------|----|
| 1.1.1 企业注册    | 3  |
| 1.1.2 企业登录    | 4  |
| 1.1.3 信息完善    | 4  |
| 1.2 消息通知      | 5  |
| 1.2.1 站内消息    | 5  |
| 1.2.2 使用建议    | 6  |
| 1.3 软件企业评估    | 8  |
| 1.3.1 评估申请    | 8  |
| 1.3.2 待提交     | 10 |
| 1.3.3 填报记录    | 11 |
| 1.3.4 委托书打印   |    |
| 1.4 软件企业证书变更  |    |
| 1.4.1 变更申请    |    |
| 1.4.2 待提交     | 14 |
| 1.4.3 填报记录    | 15 |
| 1.5 软件产品评估    |    |
| 1.5.1 评估申请    |    |
| 1.5.2 待提交     |    |
| 1.5.3 填报记录    | 19 |
| 1.5.4 委托书打印   | 20 |
| 1.6 软件产品证书延续  |    |
| 1.6.1 延续申请    |    |
| 1.6.2 待提交     | 23 |
| 1.6.3 填报记录    |    |
| 1.6.4 申请书打印   |    |
| 1.7 软件产品证书变更  |    |
| 1.7.1 变更申请    |    |
| 1.7.2 待提交     | 27 |
| 1.7.3 填报记录    |    |
| 1.8 双软证书补发    |    |
| 1.8.1 补发申请    | 29 |
| 1.8.2 待提交     |    |
| 1.8.3 填报记录    | 32 |
| 1.9 证书管理      |    |

|      | 1.9.1 软件企业证书管理     | 33   |
|------|--------------------|------|
|      | 1.9.2 软件产品证书管理     | . 33 |
| 1.10 | 模板填写示例             | 34   |
|      | 1.10.1 软件企业评估申请表   | . 34 |
|      | 1.10.2 软件企业证书变更表   | . 37 |
|      | 1.10.3 软件产品评估申请表   | . 38 |
|      | 1.10.4 软件产品证书延续申请表 | . 39 |
|      | 1.10.5 软件产品证书变更表   | . 40 |
|      | 1.10.6 双软证书补发申请表   | . 41 |
| 1.11 | 打印插件               | .41  |

#### 1.1 企业账号注册、登录

#### 1.1.1 企业注册

#### (1) 点击首页【立即注册】。

|      |                                                                                                    | 初時會局                      |
|------|----------------------------------------------------------------------------------------------------|---------------------------|
|      | 湖北省现软评估公共服务平台                                                                                                    |                           |
| 2220 |                                                                                                    | 企业用户登录<br>RPS<br>()380.AS |
|      |                                                                                                    |                           |
|      | 1983年入口: 2015公示   取行発展4   米行代型出2   1755平台   产生が2016   入会中3歳<br>全社が引用地下び「時が作 現実改良業 (国法地球工) 、水支改良基地学品が構成化体強<br>物は: 近辺の古地球長が不好ごなどないなど、加大が生まった。<br>第676件1: 湖北市会や1千支払分 | HISSACCOR HISSARGHS KORE  |

(2)输入正确的账号(统一社会信用代码)、企业名称、密码、验证码、点击 【立即注册】。

统一社会信用代码全系统保持唯一,为登录账号,后期不可修改,企业用户 注册请注意代码的正确。

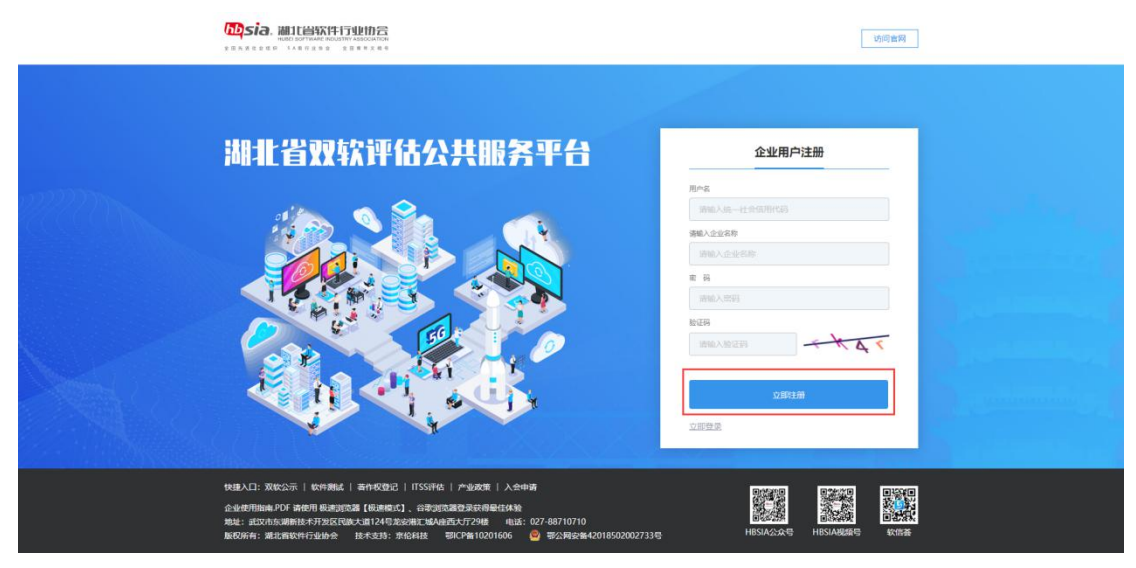

(3) 注册成功后,跳转登录页面,使用注册账号即可登录。

#### 1.1.2 企业登录

(1) 在企业端登录页, 输入正确的账号(统一社会信用代码)、密码、验证码、 点击登录。

|               | (2)時前期                                                                                         |  |
|---------------|------------------------------------------------------------------------------------------------|--|
| 湖北省双软评估公共服务平台 | <u>финрфд</u><br>м.<br>12345678987654320<br>ж<br>Кат<br>бул б у К (р<br><b>В</b> х<br>С у К (р |  |
|               |                                                                                                |  |

## 1.1.3 信息完善

(1) 登录企业账户;

| 湖北省双软评估公共服务平台 | 三 公 企业中心      |                                                                                                    |                                        | ۵.   | С     | 56   | 期试专用企业 ▼ | 1 |
|---------------|---------------|----------------------------------------------------------------------------------------------------|----------------------------------------|------|-------|------|----------|---|
| • E+me •      | ◎ 位置:企业中心 > 1 | 基本信息 > 资料修改                                                                                            |                                        |      |       |      |          |   |
| 资料修改          | 资料修改          |                                                                                                    |                                        |      |       |      |          |   |
| <b>密码重置</b>   | * 企业名称:       | 测试专用企业                                                                                                 | 备注:请严格按照营业执照企业名称项写,审核通过后企业名称将不可修改      |      |       |      |          |   |
| A 19991940 -  | *统一社会信用代码:    | 123456789011111111                                                                                     | 备注:请填入证照上的18位统一社会信用代码或注册号或组织机构代码,审核通过局 | 统一社会 | 直用代码将 | 不可修改 |          |   |
| (, )900a941 ▼ | *联系人员:        | 请输入联系人员                                                                                                | 备注: 请填入联系人员                            |      |       |      |          |   |
|               | * 联系方式:       | 调输入联系方式                                                                                                | 衛注: 请填入能联系上您的手机号码                      |      |       |      |          |   |
|               | * 通讯地址:       | 调输入通讯地址                                                                                                | 備注: 请填入详细的通讯地址                         |      |       |      |          |   |
|               | • 通讯邮箱:       | 调输入组织                                                                                                  | 備注: 请填入有效的邮箱地址                         |      |       |      |          |   |
|               | 审核状态:         | <ul> <li>         · 得望交         · 得审核         · 审核中         · □ 审核通过         · □ 审核不通过     </li> </ul> |                                        |      |       |      |          |   |
|               |               |                                                                                                    |                                        |      |       |      |          |   |
|               |               |                                                                                                    |                                        |      |       |      |          |   |
|               |               |                                                                                                    |                                        |      |       |      |          |   |
|               |               |                                                                                                    |                                        |      |       |      |          |   |
|               |               |                                                                                                    |                                        |      |       |      |          |   |
|               |               |                                                                                                    |                                        |      |       |      |          |   |
|               |               |                                                                                                    |                                        |      |       |      |          |   |
|               |               |                                                                                                    | 题实际我                                   |      |       |      |          |   |

(2) 根据提示填写基本信息,点击【提交审核】;

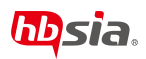

| 湖北省双软评估公共服务平台              | 三 🔓 企业中心       |                                                                                                    | 0 <sup>*</sup> C % 1845/86⊈▼ :                                    |
|----------------------------|----------------|----------------------------------------------------------------------------------------------------|-------------------------------------------------------------------|
| <ul> <li>● 基本信息</li> </ul> | ◎ 位置: 企业中心 > 基 | 本信息 > 资料修改                                                                                         | 0                                                                 |
| 资料修改                       | 资料修改           |                                                                                                    |                                                                   |
| 出码重置                       | *企业名称:         | 费试专用企业                                                                                             | 备注:请严倍按照营业执照企业名称填写,审核通过后企业名称将不可修改                                 |
| A                          | *统一社会信用代码:     | 123456789011111111                                                                                 | 备注:请编入证照上的18位统一社会信用代码或注册号或组织机构代码, <mark>审核通过后统一社会信用代码将不可修改</mark> |
|                            | *联系人员:         | 张三                                                                                                 | 備注: 请填入联系人员                                                       |
|                            | *联系方式:         | 13612341234                                                                                        | 编注: 清纨入聪联系上您的手机号码                                                 |
|                            | * 通讯地址:        | 武汉市江岸区汉口江滩                                                                                         | 备注: 谢城入洋田的通讯地址                                                    |
|                            | * imiFlatani:  | 1361234@gmail.com                                                                                  | 备注: 请填入有效的邮销地址                                                    |
|                            | 审核状态:          | <ul> <li>         · 待提交         · 待审核         · 审核中         · 审核通过         · 审核不通过     </li> </ul> |                                                                   |
|                            |                |                                                                                                    |                                                                   |
|                            |                |                                                                                                    |                                                                   |
|                            |                |                                                                                                    |                                                                   |
|                            |                |                                                                                                    |                                                                   |
|                            |                |                                                                                                    |                                                                   |
|                            |                |                                                                                                    |                                                                   |
|                            |                |                                                                                                    |                                                                   |
|                            |                |                                                                                                    | 规交审论                                                              |

(3)企业资料审核通过后,重新登录并查看新菜单,此时企业开始双软评估申 请。

#### 1.2 消息通知

#### 1.2.1 站内消息

(1) 点击"站内消息"或者"消息铃铛图标"进入【站内消息】菜单。

| 湖北省双软评估公共服务平台                               | E.     | 6 24  | ÞØ       |              |   |  |           |      |  |     | ¢.  | с         | 8          | 8656用企业 | • E        |
|---------------------------------------------|--------|-------|----------|--------------|---|--|-----------|------|--|-----|-----|-----------|------------|---------|------------|
| • #*#8 •                                    | 0 (ZE: | 企业中心  | > 消息通知 > | 站内满意         |   |  |           |      |  | /   |     |           |            |         |            |
| 0, ikesiku 🔺                                | 遗输入3   | 示整关键字 |          | Q.提家         |   |  |           |      |  |     |     | )         | 全部设为已      | ·读      | 12.03.0010 |
|                                             |        | 序号    | 消费状态     | 消息类型         |   |  | 消息标题      | 1    |  | 229 | 入   | 2033      | 3:†(ii)    | *       | ft.        |
|                                             |        | 1     | 未読       | 审批调度         |   |  | 恭霖! 审批    | 而过   |  | 平台間 | (理员 | 2021-11-2 | 9 15:31:21 | 日本      | 日洋情        |
| 使用建议                                        |        | 2     | 未读       | 系统消息         |   |  | [通知] : 账号 | 注册成功 |  |     |     | 2021-11-2 | 9 10:33:13 | (王帝)    | 1977時      |
|                                             |        |       |          |              |   |  |           |      |  |     |     |           |            |         |            |
| ▶ 软件企业证书支更 •                                |        |       |          |              |   |  |           |      |  |     |     |           |            |         |            |
| ■ \$2478845                                 |        |       |          |              |   |  |           |      |  |     |     |           |            |         |            |
|                                             |        |       |          |              |   |  |           |      |  |     |     |           |            |         |            |
| ₽ \$\$\$^8€52₹                              |        |       |          |              |   |  |           |      |  |     |     |           |            |         |            |
| B XXX253422 •                               |        |       |          |              |   |  |           |      |  |     |     |           |            |         |            |
|                                             |        |       |          |              |   |  |           |      |  |     |     |           |            |         |            |
|                                             |        |       |          |              |   |  |           |      |  |     |     |           |            |         |            |
|                                             |        |       |          |              |   |  |           |      |  |     |     |           |            |         |            |
|                                             |        |       |          |              |   |  |           |      |  |     |     |           |            |         |            |
|                                             |        |       |          |              |   |  |           |      |  |     |     |           |            |         |            |
|                                             |        |       |          |              |   |  |           |      |  |     |     |           |            |         |            |
|                                             | <      | > 21  | E 1 🗏    | 御定 共2条 10条/支 | τ |  |           |      |  |     |     |           |            |         |            |
| localhost3028/member/notification/instation |        |       |          |              |   |  |           |      |  |     |     |           |            |         |            |

(2)点击【消息详情】按钮即可查看消息详情;点击"详情请查看链接"下载附件,查看 具体审核详情,并修改指定申请表内容。

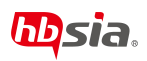

| 潮北省双快评估公共服务平台                                                                                   | 田 ② 企业中O              |                                          |         | ۵        | C 10 Reference + i |
|-------------------------------------------------------------------------------------------------|-----------------------|------------------------------------------|---------|----------|--------------------|
| <ul> <li>基本信息</li> </ul>                                                                        | ④ 位置: 企业中心 > 消息通知 > 1 | 站的消息                                     |         |          |                    |
| _ ))<br>()<br>)<br>)<br>)<br>)<br>)<br>)<br>)<br>)<br>)<br>)<br>)<br>)<br>)<br>)<br>)<br>)<br>) | 讀驗入标题光證字              | 0.按定                                     |         |          | 全部设为已成 常 批型服務      |
| 1                                                                                               | - #8 Maks             | Xext                                     | 3AB FAR | 28年人     | 2020年1月 同时医达达      |
| 「「「「「「」」」の「「「」」」の「「」」の「「」」の「「」」の「「」」の「                                                          | 1 82                  | · 南田 · · · · · · · · · · · · · · · · · · | ×       | 2        | 021-12-13 17:07:22 |
| 使用建议                                                                                            | 2 Bik                 |                                          |         | 平台管理员 20 | 021-11-29 15-31:21 |
| □ 软件企业开告 ▼                                                                                      | 3 148                 | 2.8 事成小愿证,请会管约件内容                        |         | 2        |                    |
| 回 软件企业证书变更                                                                                      |                       |                                          | -       |          |                    |
|                                                                                                 |                       |                                          |         |          |                    |
| □ kt++品征182块 ▼                                                                                  |                       |                                          |         |          |                    |
| □ 軟件产品证书支更 ▼                                                                                    |                       |                                          |         |          |                    |
| III XXXXZ#39/32 •                                                                               |                       |                                          |         |          |                    |
| - 12-1820 ·                                                                                     |                       | 详情请查看错接: <u>率批消息反馈文档doc</u> 点击文件名下载审核意   | 见反馈     |          |                    |
|                                                                                                 |                       |                                          |         |          |                    |
|                                                                                                 |                       |                                          |         |          |                    |
|                                                                                                 |                       |                                          |         |          |                    |
|                                                                                                 |                       |                                          |         |          |                    |
|                                                                                                 | < 1 > RH 1 N          | <b>腾</b> 窟 并3条 10 <b>条</b> /页            |         |          |                    |

### 1.2.2 使用建议

(1) 进入【使用建议】菜单;

| 湖北省双软评估公共服务平台            | 三 公 企业中心                 |      |     | ۵      | C X     | Masheat ▼ : |
|--------------------------|--------------------------|------|-----|--------|---------|-------------|
| <ul> <li>基本信息</li> </ul> | ◎ 位置: 企业中心 > 消息通知 > 使用建议 |      |     |        |         |             |
|                          |                          |      |     | 请输入留言标 | 翻进行模糊搜索 | Q, 88.92    |
| 11-1-1-1                 | 序号                       | 留言标题 |     | 间复状态   | 提交时间    | 操作          |
| 「「「「「」」」                 |                          |      | 无政制 |        |         |             |
| 使用建议                     |                          |      |     |        |         |             |
| ■ 软件企业评估 🔻               |                          |      |     |        |         |             |
| 故件产品评估 •                 |                          |      |     |        |         |             |
| □ 软件/*品证书延续 ▼            |                          |      |     |        |         |             |
|                          |                          |      |     |        |         |             |
|                          |                          |      |     |        |         |             |
|                          |                          |      |     |        |         |             |
| ) (2+192) •              |                          |      |     |        |         |             |
|                          |                          |      |     |        |         |             |
|                          |                          |      |     |        |         |             |

(2) 点击【添加建议】按钮,进入建议编辑页面;

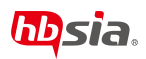

| 湖北省双软评估公共服务平台            | E 0.2000                                                        | ۵ | С | 20 | <b>第65</b> 5用企业 ▼ | ÷ |
|--------------------------|-----------------------------------------------------------------|---|---|----|-------------------|---|
| <ul> <li>基本信息</li> </ul> | ◎ 位置: 企业中心 > 両島連知 > 使用建议                                        |   |   |    |                   |   |
| © meano ▲                | Brooks                                                          |   |   |    |                   |   |
| 外内消息<br>中部月8日            | <ul> <li>(資告報題: 時に違い(存着)</li> <li>(当当)(内容): 内容内容内容内容</li> </ul> |   |   |    |                   |   |
| 使用建议                     |                                                                 |   |   |    |                   |   |
| ● 软件企业评估 🔻               |                                                                 |   |   |    |                   |   |
| ▶ 軟件产品评估 🔻               |                                                                 |   |   |    |                   |   |
| □ 软件产品证书延续               |                                                                 |   |   |    |                   |   |
| 同 软件企业证书查查 ▼             |                                                                 |   |   |    |                   |   |
| ○ 软件产品证书交更 ▼             |                                                                 |   |   |    |                   |   |
| • <b>XXXZ-114</b> X      |                                                                 |   |   |    |                   |   |
| □ 证书管理 ▼                 |                                                                 |   |   |    |                   |   |
|                          |                                                                 |   |   |    |                   |   |
|                          | 見文 返回                                                           |   |   |    |                   |   |

(3) 根据提示填写内容,点击【提交】按钮;

| 湖北省双软评估公共服务平台            | 三 <u>命 企业</u> 中心    |                 | ۵    | C X #647/8≙⊕▼ i     |
|--------------------------|---------------------|-----------------|------|---------------------|
| <ul> <li>基本信息</li> </ul> | ◎ 位置: 企业中心 > 消息通知 > | 使用输送            |      | Ũ                   |
| _) 318880 ▲              | ⊕ 建议添加              |                 | 语输入部 | 吉标题进行模糊搜索 Q.按索      |
|                          | 序号                  | 留吉玩题            | 圆模状态 | 提交时间 操作             |
| 站内洞意                     | 1                   | 3995式总盘122.6万级图 | 待回复  | 2021-11-30 10:27:45 |
| 审批消息                     |                     |                 |      |                     |
| 使用建议                     |                     |                 |      |                     |
| ■ 软件企业评估 •               |                     |                 |      |                     |
| 📄 软件产品评估 🔹 🔹             |                     |                 |      |                     |
| □ 软件产品证书建模 ▼             |                     |                 |      |                     |
| ▶ 软件企业证书速度 ▼             |                     |                 |      |                     |
| ■ 软件产品证书变更 ▼             |                     |                 |      |                     |
| B 744E45472 •            |                     |                 |      |                     |
| □ 2-6228                 |                     |                 |      |                     |
|                          | く 1 > 形態 1 页        | 确定 共1 条 10 条/页  |      |                     |

(4)点击【详情】按钮,查询平台回复状态及回复内容;

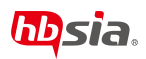

| 湖北省双软评估公共服务平台     | E () 2000                     | ۵ | C | 50 | <b>第</b> 武专用企业 ▼ |  |
|-------------------|-------------------------------|---|---|----|------------------|--|
| • #*68 •          | ◎ 位置: 企业中心 > 加色感知 > 抑防酸化 > 抑格 |   |   |    |                  |  |
| _ 158800 ▲        | 1605@xX                       |   |   |    |                  |  |
| 站内消息              | 當前時間: <b>跨域建议時間</b>           |   |   |    |                  |  |
| 审批消息              | 重言內容: 內 <b>容內容內容內容</b>        |   |   |    |                  |  |
| 使用建议              |                               |   | A |    |                  |  |
| ■ 软件企业开始 🔻        | IRENAS: (a) ANEX () ENEX      |   |   |    |                  |  |
| ■ \$117876        |                               |   |   |    |                  |  |
| □ 软件产品证书延续 🗸 🔻    |                               |   |   |    |                  |  |
| ■ 软件企业证书交更 ▼      |                               |   |   |    |                  |  |
| ▶ 软件产品证书交更 🗸      |                               |   |   |    |                  |  |
| □ 双软证书种发 <b>▼</b> |                               |   |   |    |                  |  |
| □ 证4管理 ▼          |                               |   |   |    |                  |  |
|                   |                               |   |   |    |                  |  |
|                   | 通知                            |   |   |    |                  |  |

1.3 软件企业评估

#### 1.3.1 评估申请

(1) 进入【评估申请】菜单;

| 湖北省双软评估公共服务平台                |                                                                                                    |                                                             |
|------------------------------|----------------------------------------------------------------------------------------------------|-------------------------------------------------------------|
| <ul> <li>● 基本信息</li> </ul>   | ◎ 位置:企业中心 > 软件企业评估 > 评估申请                                                                                                    | 0                                                           |
| ○ 消息通知 ▼                     |                                                                                                    | 件开发和信息技术服务支撑环境 提交材料                                         |
| □ 软件企业评估 ▲                   | 基本信息 構成効                                                                                                    | ×<br>\$14001-2019》和瑞典生态的性力行动。                               |
| 并结由第<br>件提文<br>电报记录<br>务托书打印 | <ul> <li>"金运"、企业名称、须增全称、</li> <li>"企业名称、须增全称、</li> <li>"企业名称、须增全称、</li> <li>"管心地名"、"企业名称、公司全部、</li> <li>"管心地名"、"学校、</li> <li>"管心地名"、"学校、</li> <li>"管心地名"、</li> <li>"管心地名"、</li> <li>"管心地名"、</li> <li>"企业经营情况"、</li> <li>"企业发营情况"、</li> <li>"企业发营情况"、</li> <li>"企业发营情况"、</li> <li>"企业发营情况"、</li> <li>"企业发营情况"、</li> <li>"企业发营情况"、</li> <li>"企业发营情况"、</li> <li>"企业发营情况"、</li> <li>"企业资本、</li> <li>"管心地资本及及急情况"、</li> <li>"企业资本、</li> <li>"管心地资本及及急情况"、</li> <li>"企业资本、</li> <li>"企业资本、</li> <li>"会业、</li> <li>"会业、</li></ul> | 如火填写本委托书。<br>如火填写本委托书。<br>2°、"企业销售情况"应当填写企<br>限不足一年的,按实际月份填 |
|                              | 六、正型型技型正的问题要求,将中间为现场版(该A和取得备表订)申<br>● Tame 新人员, 我们就成内容流完全一致,<br>七、申请书封西正申嘉章处,须加盖公室,复印无效;申请书纸质质流<br>* Limi 八、 路另有说明外,申请书中栏目不得空缺,无内容时填写"无"。<br>九、联系方式,                                                                                                    | 日子成是父王弟兄后每妖件行业协会。<br>盖骑肇章。                                  |
| Fi 软件企业证书变更 ▼                | *通用# 联系电话:027-88710710<br>电子邮箱:srpg@hbsia.org<br>协会地址:湖北省武汉市东湖新技术开发区民族大道124号龙安港                                                                                                    | 汇城A座西大厅29楼                                                  |
| ▶ 软件产品证书变更 ▼                 | *法治代第 🗌 已闲读(城阳府10),并同意资源委托                                                                                                    | 756c088                                                     |
| 節 双纹证书补发 🔻                   | *法人于如: 法进行成人于41 3                                                                                                    | nurs/prints. Hartura Hours/prints                           |
| 圓 证书管理 ▼                     | *企业负责人: 企业负责人<br>*负责人手机: 企业负责人手机                                                                                                    | * 办公电话: 企业负担人-办公电话<br>* 电子邮编: 企业负担人-电子邮箱                    |
|                              | 保存                                                                                                    | 建交中请                                                        |

(2) 勾选"已读",并点击【开始填报】按钮;

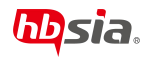

| 湖北省双软评估公共服务平台              | 三 ② 企业中心        |                                                                                                    | ۵ | C | × | 演試专用企业 ▼ | ÷ |
|----------------------------|-----------------|----------------------------------------------------------------------------------------------------|---|---|---|----------|---|
| <ul> <li>● 基本信息</li> </ul> | ◎ 位置:企业中心 > 約   | 中企业评估 > 评估申请                                                                                                    |   |   |   |          | 0 |
| ↓ 消息通知 ▼                   | 企业概况 企业主题       | 业务及产品 企业经常施况 企业研究施况 企业人员构成施况 企业纳密施况 企业软件开发和图题技术服务支援环境 提交材料                                                                      |   |   |   |          |   |
| ■ 软件企业评估 ▲                 | — 基本信息          | - 金川前生限市国務所行法は今日は日本「務所会地設け指数T/UBCIA001 2010】1089年金校所行法は                                                                         |   |   |   |          |   |
| 评估申请                       | * 所在3           | 、正边因32米TT单位我们13年67条20户场中。《永口正生了口及25 小1030年01-2019 和海北国教们13年<br>协会团体动准《软件企业评估规范T/HBSIA 001-2015》的相关要求,如实填写本委托书。<br>二、"企业名称"须填全称。 |   |   |   |          |   |
| 待提交                        | * 评估/           | 三、"所在地区"是指企业所在市、区。<br>四、"评估编号"、"评估意见"由湖北省软件行业协会填写。<br>五、"企业经营情况"、"个业研发投入情况"、"个业人员构成情况"、"企业销售情况"应当填写个                            |   |   |   |          |   |
| 填服记录 委托书打印                 | * <u>@vik</u> t | 业申请评估年度上一年度情况,其他项填写申请评估的的情况。实际年限不足一年的,按实际月份填写。                                                                                  |   |   |   |          |   |
| ■ 软件产品评估 ▼                 | * 注册:           | 六、企业出版按规定时间税要求,将申请予纸质版(按A44纸规格条订)电子版是父全湖北省软件行业协会。<br>电子版与纸质版内容统完全一致,<br>七、申请书封面注明盖章处,须加盖公章,复印无效;申请书纸质版须盖骑锋章。                    |   |   |   |          |   |
| □ 软件产品证书延续 🛛 🔻             | * 注册            | 八、除另右说明外,申请书中栏目不得空缺,无内容时填写"无"。<br>九、联系方式<br>联系人: 宋丹 王文思                                                                         |   |   |   |          |   |
| 同 软件企业证书查题 ▼               | · 地口<br>由Fat3   | 联系电话:027-88710710<br>电子邮箱:srggelbbsia.org<br>协会地址:湖北省武汉市东湖新枝术开发区民族大道124号龙安港汇城A座两大厅29梯                                           |   |   |   |          |   |
| 反 软件产品证书交更     ▼           | *法定代:           | ☑ 已间底(如约约00),并用意可加强行                                                                                                    |   |   |   |          |   |
| □ 双纹证书补发 ▼                 | *法人:            | 1- KETLER-FFI                                                                                                    |   |   |   |          |   |
|                            | * 企业负担          |                                                                                                    |   |   |   |          |   |
|                            | * 负责人           | - 612 金松の黒人子利 ・ 6120黒人中子鮮菊<br>(パア) - 1220月<br>(パア) - 1220月                                                                      |   |   |   |          |   |

(3)根据页面提示,填入表单信息, 注意:同一份证书申请操作可以提交多份草稿,但只能提交一份申请。

具体填写规范可参考【1.10.1 软件企业评估申请表】示例。

| 湖北省双软评估公共服务平台              |                                                                                             |          |  |  |   |
|----------------------------|---------------------------------------------------------------------------------------------|----------|--|--|---|
| <ul> <li>● 基本信息</li> </ul> | ◎ 位置: 企业中心 > 約26企业24名 > 将25年期                                                               |          |  |  | 0 |
| () 消息通知 🔻                  | (一) 全計構成 (二) 全社主要主要的政府局 (二) 全社授智慧院 (四) 全社研究情况 (五) 全社人民的政情况 (六) 全社時期情况 (七) 全社政府开发的国际教育教育支援所有 | (八) 提交材料 |  |  |   |
| ■ \$34-2-\$2745            |                                                                                             |          |  |  |   |
| 评估申请                       | * WEGRER:                                                                                   |          |  |  |   |
| 待提交                        |                                                                                             |          |  |  |   |
| 编版记录                       | * Helinatelike: ZUZU                                                                        |          |  |  |   |
| #H-HID                     | *企业东称: 据就有用企业                                                                               |          |  |  |   |
|                            | <ul> <li>注册地址: 注册地址 填写提示</li> </ul>                                                         |          |  |  |   |
| -                          | <ul> <li>注册日期: 函选择 (注册日期)</li> <li>注册日期: 函选择 (注册日期)</li> </ul>                              |          |  |  |   |
| 〒 软件产品评估 ▼                 | * <b>第</b> 前小均比: 语前内均比                                                                      |          |  |  |   |
| ▶ 软件产品证书延续 ▼               | a303%研订: a303%研订 * 过于研究会 (万元) : WR14月15件                                                    |          |  |  |   |
| ■ 软件产品证书支更                 | * 法定代表人: 法定代表人 办公电话: 法定代表人 办公电话:                                                            |          |  |  |   |
| 🗟 双软运书补发 👻                 | *法人予机: 法定代表人一予机 *奏份证号的户稿号: 法定代表人一务份证号的户稿号                                                   |          |  |  |   |
|                            | * <u>企业</u> 受罪人: <u>企业</u> 受罪人 * 办公电话: <u>企业</u> 受罪人 办公电话                                   |          |  |  |   |
| □ 证书管理                     | • 负责人手机: 企业负责人-手机 * 电子编辑: 企业负责人-手机                                                          |          |  |  |   |
|                            | * 企业联系人: 联系人 * 办公地话: 联系人-办公地话                                                               |          |  |  |   |
|                            | a 1952 i 1244. 1952 i 244 a 47/2492. 1952 i 47/2492                                         |          |  |  |   |
|                            | <b>保存</b> - 建交中通                                                                            |          |  |  |   |

(4)点击"保存"按钮,申请暂存于【待提交】菜单中,点击"提交申请"完成企业评估申请,申请记录以及申请状态将在【填报记录】菜单中查看。

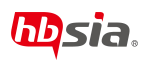

| 湖北省双软评估公共服务平台   | 😑 🖉 📾      | 9                                                                                                    | ۵ | с | 20 | Matemate * | ÷ |
|-----------------|------------|----------------------------------------------------------------------------------------------------|---|---|----|------------|---|
| • #+#B •        | ◎ 位置: 企业中の | < <u>\$275.445</u> /98 > 例如申请                                                                                                    |   |   |    |            |   |
| _ жеже <b>-</b> | (一) 全自國兒   | (二) 企业主要出现及产品 (二) 企业研究業界 (四) 企业研究集界 (四) 企业研究集界 (五) 企业人間特定情况 (六) 企业的特殊条件 (十) 企业的特殊系统 (八) 美文法科                                                                                                    |   |   |    |            |   |
| E KHOWIHI A     | 一 附件上传     |                                                                                                    |   |   |    |            |   |
| 评估中语            | * 即/牛1     | 2020年最初作产最影響(Distax                                                                                                    |   |   |    |            |   |
| AHEX 🔪          | * 图件2      | 数件产品历史记录(16).stax 上的 100 (101件产品开始的集(量量)为非重要人情况已集成).stax                                                                                                    |   |   |    |            |   |
| MRIER 🚽         | * 1919-3   | 2020年8月4州副制成 (Sultor 上的 BBC) (研究开始感觉出版明) Jine                                                                                                    |   |   |    |            |   |
| 動行相目的           | 1 1111     | 1011年7月10月10日(1011年1月)<br>1011年月1日20日(1011年月日)<br>日本語の「日本語の「日本語の「日本語の「日本語の「日本語の「日本語の「日本語の「                                                                                                    |   |   |    |            |   |
| ◎ 软件企业证书安美 •    | - RITHO    | 1917年1920日に第(1914日)<br>(1912年19月1日)<br>(1912年19月1日)<br>(1912年1 |   |   |    |            |   |
| ◎ 软件产品评估 ▼      | 即件7        |                                                                                                    |   |   |    |            |   |
| ▶ 软件产品证书题牍 •    | B148       | 進上時(信件性(時時).xixx 11 年 11 日)                                                                                                    |   |   |    |            |   |
| E karaiset •    |            |                                                                                                    |   |   |    |            |   |
| 15 RRE-1912     |            |                                                                                                    |   |   |    |            |   |
| - G-1222        |            |                                                                                                    |   |   |    |            |   |
|                 |            |                                                                                                    |   |   |    |            |   |
|                 |            |                                                                                                    |   |   |    |            |   |
|                 |            | <b>667</b>                                                                                                    |   |   |    |            |   |

#### 1.3.2 待提交

(1)进入【待提交】菜单,查看待提交申请或审核未通过的申请表,修改"不通过待修改"申请表时请查看消息通知详情以及附件

| 湖北省双软评估公共服务平台                  |                                   |                       |        |     |
|--------------------------------|-----------------------------------|-----------------------|--------|-----|
| • #*## •                       | ◎ 位置: 企业中心 > 软件企业评估 > 特徴交         |                       |        |     |
| C 9663800 -                    | 諸論入评估年度进行機構建業 過告環境服状态 - 0.接来 ご 服業 |                       |        |     |
| D maranza                      | 序号 评估年度                           | 1742.00 <sup>12</sup> | 織服状态   | 摄作  |
| E KUTAIMIN A                   | 1 2020                            | 篇次评估                  | 不過过待機改 | 王操作 |
| 评估中语                           | 2 2020                            | 取由行中达                 | 待提交    | 言操作 |
| 研題交                            |                                   |                       |        |     |
| 4002R                          |                                   |                       |        |     |
| <b>教任</b> 书3日                  |                                   |                       |        |     |
|                                |                                   |                       |        |     |
| ■ \$\$\$\$企业证书支资 •             |                                   |                       |        |     |
| <b>同 \$\$\$</b> \$*\$\$\$*\$\$ |                                   |                       |        |     |
|                                |                                   |                       |        |     |
| 〒 软件产品证书延续 ▼                   |                                   |                       |        |     |
| 🗩 软件产品证书支更 👻                   |                                   |                       |        |     |
| -                              |                                   |                       |        |     |
| B XXX245H2Z 🔻                  |                                   |                       |        |     |
| □ QH222 ▼                      |                                   |                       |        |     |
|                                |                                   |                       |        |     |
|                                |                                   |                       |        |     |
|                                | 2 5 000 1 10 38 ± 22.8 10 8/6     |                       |        |     |
|                                |                                   |                       |        |     |

(2) 点击"操作"按钮,再点击"编辑"按钮,编辑指定的待提交申请.

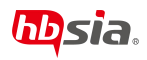

| 湖北省双软评估公共服务平台         | (1) 企业中心                    |      | ас ж   | 8546 Mark * : |
|-----------------------|-----------------------------|------|--------|---------------|
| • #*#8 •              | ◎ 位置: 企业中心 > 软件企业评估 > 特定文   |      |        |               |
| О жежи -              | 请输入评估年度进行惯用投来 请选择填报状态 · Q 8 |      |        |               |
|                       | 序号 评估年度                     | 评估规划 | 编段状态   | 開作            |
| ■ 软件企业评估 ▲            | 1 2020                      | 首次评估 | 不通过结婚改 | 臺鐵作           |
| 评估申请                  | 2 2020                      | 重新种结 | 待提交    |               |
|                       |                             |      |        | 影響            |
| 编程记录                  |                             |      |        |               |
| <b>新托书印</b>           |                             |      |        |               |
| \$\$\$\$2\$2\$\$2\$\$ |                             |      |        |               |
| 🕞 软件产品评估 🔻            |                             |      |        |               |
| ▶ 数件产品证书题次 🗸          |                             |      |        |               |
| 🕞 软件产品证书变更 👻          |                             |      |        |               |
| 5 XRENNS -            |                             |      |        |               |
| - <del>•</del>        |                             |      |        |               |
|                       |                             |      |        |               |
|                       | < ■ > 判照 1 頁 瞬間 共2条 10条/页   |      |        |               |

(3) 进入待提交评估申请,根据提示继续完成申请操作并提交申请。

### 1.3.3 填报记录

(1) 进入【填报记录】菜单,查看"已提交"的申请以及"审核通过"的申请

| 0 02: 4440> KR42878> MB2R 0 |                        |                                                                                                    |                                                                                                    |      |                                                                                                    |  |  |  |
|-----------------------------|------------------------|----------------------------------------------------------------------------------------------------|----------------------------------------------------------------------------------------------------|------|----------------------------------------------------------------------------------------------------|--|--|--|
| 请输入评估年度进行模糊资素               | · 通過理論服状态 - Q. BK C m2 |                                                                                                    |                                                                                                    |      |                                                                                                    |  |  |  |
| 序号                          | 评估年度                   | 评估类型                                                                                                    | 提交时间                                                                                                    | 遺形状态 | 操作                                                                                                    |  |  |  |
| 1                           | 2020                   | 重新评估                                                                                                    | 2021-12-13 17:37:29                                                                                                    | 已提交  | REE                                                                                                    |  |  |  |
| 2                           | 2020                   | 首次消枯                                                                                                    | 2021-12-13 17:26:59                                                                                                    | 审核通过 | 348                                                                                                    |  |  |  |
|                             |                        |                                                                                                    |                                                                                                    |      |                                                                                                    |  |  |  |
|                             |                        |                                                                                                    |                                                                                                    |      |                                                                                                    |  |  |  |
|                             |                        |                                                                                                    |                                                                                                    |      |                                                                                                    |  |  |  |
|                             |                        |                                                                                                    |                                                                                                    |      |                                                                                                    |  |  |  |
|                             |                        |                                                                                                    |                                                                                                    |      |                                                                                                    |  |  |  |
|                             |                        |                                                                                                    |                                                                                                    |      |                                                                                                    |  |  |  |
|                             |                        |                                                                                                    |                                                                                                    |      |                                                                                                    |  |  |  |
|                             |                        |                                                                                                    |                                                                                                    |      |                                                                                                    |  |  |  |
|                             |                        |                                                                                                    |                                                                                                    |      |                                                                                                    |  |  |  |
|                             |                        |                                                                                                    |                                                                                                    |      |                                                                                                    |  |  |  |
|                             |                        |                                                                                                    |                                                                                                    |      |                                                                                                    |  |  |  |
|                             |                        |                                                                                                    |                                                                                                    |      |                                                                                                    |  |  |  |
|                             |                        |                                                                                                    |                                                                                                    |      |                                                                                                    |  |  |  |
|                             |                        |                                                                                                    |                                                                                                    |      |                                                                                                    |  |  |  |
| < 1 > RH 1 R                | 确定 其2条 10条/页           |                                                                                                    |                                                                                                    |      |                                                                                                    |  |  |  |
|                             | 0 02: 40+0> 574207     | Image: State (State ( | • REI: 400-> 107404783-MERCEX               • RAFRABULOS               • RAFRABULOS               • RAFRABULOS |      | • Rit detro > KithdetHis - KithdetHis                • Rit detro > KithdetHis           • Rit detro           • RithdetHis           RithdetHis             2000 |  |  |  |

(2) 点击"填报记录"按钮,再点击"查看"按钮,查看指定的填报记录

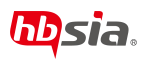

| 湖北省双软评估公共服务平台                | 三 ① 企业中心            |                |      |                     | ф с х | 8636用企业 <b>v</b> : |
|------------------------------|---------------------|----------------|------|---------------------|-------|--------------------|
| <ul> <li>● 基本信息</li> </ul>   | ◎ 位置: 企业中心 > 软件企业评价 | 5 > 填积记录       |      |                     |       | 0                  |
| 0, 26e260 🗸 🗸                | 调输入评估年度进行模糊搜索       | 減选評項接状态 × Q 按案 | CHE  |                     |       |                    |
|                              | 序号                  | 评估年度           | 评估类型 | 提交时间                | 填服状态  | 操作                 |
| 🗎 软件企业评估 🔺                   | 1                   | 2020           | 重新评估 | 2021-12-13 17:37:29 | 已提交   | int ∈              |
| 评估申请                         | 2                   | 2020           | 首次评估 | 2021-12-13 17:26:59 | 审核通行过 | 王並召                |
| 結果な                          |                     |                |      |                     |       |                    |
| 1 108/20                     |                     |                |      |                     |       |                    |
|                              |                     |                |      |                     |       |                    |
| - 864C+91E1                  |                     |                |      |                     |       |                    |
| <ul> <li>软件企业证书交更</li> </ul> |                     |                |      |                     |       |                    |
|                              |                     |                |      |                     |       |                    |
| 」 ジ  数件产品件估 ▼                |                     |                |      |                     |       |                    |
| ▶ 软件产品证书延续 🗸                 |                     |                |      |                     |       |                    |
|                              |                     |                |      |                     |       |                    |
| ■ 软件产品证书 ·                   |                     |                |      |                     |       |                    |
| 🗄 观歌证书补发 🔻                   |                     |                |      |                     |       |                    |
|                              |                     |                |      |                     |       |                    |
| □ 证书管理 🔻                     |                     |                |      |                     |       |                    |
|                              |                     |                |      |                     |       |                    |
|                              |                     |                |      |                     |       |                    |
|                              | < 1 > 部第 1 页        | 鶴屋 共2条 10 船/页  |      |                     |       |                    |
|                              |                     |                |      |                     |       |                    |

### 1.3.4 委托书打印

(1) 点击【委托书打印】按钮,查看审核通过的申请列表

| 湖北省双软评估公共服务平台                                                                                                   | □ ① 企业中0                   |          |      | o* c                | 1 11 网络专用企业 * 1 |
|----------------------------------------------------------------------------------------------------|----------------------------|----------|------|---------------------|-----------------|
| • #*## •                                                                                                    | ◎ 位置: 全业中心 > 軟件全业证书会更 > 委托 | -157760  |      |                     |                 |
| 0 ineten -                                                                                                    | 新输入评估年度进行模糊研究 Q            | 検索 C里奈   |      |                     |                 |
| D                                                                                                    | 序号                         | 刊估年度     | 评估类型 | 提交时间                | 10/t            |
|                                                                                                    | 1                          | 2020     | 首次评估 | 2021-12-13 17:26:59 | 重扣的             |
| 评估申请                                                                                                    |                            |          |      |                     |                 |
| 杨操交                                                                                                    |                            |          |      |                     |                 |
| 4981230                                                                                                    |                            |          |      |                     |                 |
| No. 100 No. 100 No. 100 No. 100 No. 100 No. 100 No. 100 No. 100 No. 100 No. 100 No. 100 No. 100 No. 100 No. 100 |                            |          |      |                     |                 |
| 🗟 软件企业证书支票 🔹                                                                                                    |                            |          |      |                     |                 |
| P \$\$\$^8F6 •                                                                                                  |                            |          |      |                     |                 |
|                                                                                                    |                            |          |      |                     |                 |
| ▶ 坎州产品还16支更 🔹                                                                                                   |                            |          |      |                     |                 |
| ◎ 双软证书种发 ·                                                                                                    |                            |          |      |                     |                 |
|                                                                                                    |                            |          |      |                     |                 |
|                                                                                                    |                            |          |      |                     |                 |
|                                                                                                    |                            |          |      |                     |                 |
|                                                                                                    | < 1 > 與第 1 页 副编 共18        | R 10 备/页 |      |                     |                 |

(2) 点击【打印】按钮,查看申请表打印版详情

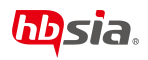

| 湖北省双软评估公共服务平台         | E Q 4840                                                                                                    | đ | c | 35 | <b>第</b> 成带用企业 ▼ | 1 |
|-----------------------|----------------------------------------------------------------------------------------------------|---|---|----|------------------|---|
| • #*## •              | © এছে: এএদ০) > ইংগএএনিখ, > ইংগোয়া                                                                                                    |   |   |    |                  |   |
| о жежно 🗸             | 176888                                                                                                    |   |   |    |                  |   |
| ■ 软件企业评估 ▲            |                                                                                                    |   |   |    |                  |   |
| 评估申请                  | 评估编号:                                                                                                    |   |   |    |                  |   |
| 相提交                   |                                                                                                    |   |   |    |                  |   |
| ARC R                 |                                                                                                    |   |   |    |                  |   |
| <b>新托州打印</b>          |                                                                                                    |   |   |    |                  |   |
| ) *** <u>**</u> ***** | 软件企业评估委托书                                                                                                    |   |   |    |                  |   |
| ▶ \$\$\$\$**品评估       |                                                                                                    |   |   |    |                  |   |
| ₽ 軟件产品还+磁线 ▼          |                                                                                                    |   |   |    |                  |   |
| 🕞 软件产品证书交更 🗸 👻        |                                                                                                    |   |   |    |                  |   |
|                       | 令山夕致· (董舎) 獅虎走田令山                                                                                                    |   |   |    |                  |   |
| ■ 延书管理 👻              | mar Live. (mar) book a Lim                                                                                                    |   |   |    |                  |   |
|                       | 所在地区: 黄石                                                                                                    |   |   |    |                  |   |
|                       | 申请日期:2021 年 12 月 13 日                                                                                                    |   |   |    |                  |   |
|                       | 1 International Action of the International Action of the |   |   |    |                  |   |

(3)"打印预览"页面中打击【打印】按钮,调用打印机,打印纸质版软件企业评估 委托书。

#### 1.4 软件企业证书变更

#### 1.4.1 变更申请

(1) 进入【变更申请】菜单;

| 潮北省双铁评估公共服务平台 | ※ 公式中心           |                |   |        |      | ¢. | C | × | <b>第116日</b> 44 ▼ | ÷. |
|---------------|------------------|----------------|---|--------|------|----|---|---|-------------------|----|
| • #*68 ·      | ③ 位置: 企业中心 > 軟件: | 211近书交通 > 交更申请 |   |        |      |    |   |   |                   |    |
| 0 жеже -      | 軟件企业证书变更         |                |   |        |      |    |   |   |                   |    |
|               | • <u>企业</u> 名称:  | 则试专用企业         |   |        |      |    |   |   |                   |    |
| -             | *联系人:            |                |   | *电话:   | 电话   |    |   |   |                   |    |
| S KHERK PER   | * 手机:            | 手机             |   | * 曲5辆: | 8146 |    |   |   |                   |    |
| 交更申請          | * 通讯地址:          |                |   |        |      |    |   |   |                   |    |
| · 侍提交<br>     | * 征书编号:          | 请选择            | v |        |      |    |   |   |                   |    |
| WHICH CAR     |                  |                |   |        |      |    |   |   |                   |    |
| ▶ 软件产品评估 ▼    |                  |                |   |        |      |    |   |   |                   |    |
| ▶ 软件产品正线链续 •  |                  |                |   |        |      |    |   |   |                   |    |
| 🕞 软件产品证书变更 👻  |                  |                |   |        |      |    |   |   |                   |    |
| ■ 双联证明计划 ▼    |                  |                |   |        |      |    |   |   |                   |    |
| □ 证书管理 -      |                  |                |   |        |      |    |   |   |                   |    |
|               |                  |                |   |        |      |    |   |   |                   |    |
|               |                  |                |   |        |      |    |   |   |                   |    |
|               |                  |                |   |        |      |    |   |   |                   |    |
|               |                  |                |   | 6277   | 提交   |    |   |   |                   |    |

(2)根据页面提示,填入表单信息,注意:同一份证书申请操作可以提交多份草稿,但只能提交一份申请。具体填写规范可参考【1.10.2 软件企业证书变更表】

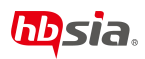

| 湖北省双帜评估公共服务平台                                                              | E Q 48+0                            | 4 | с | 22 | MitoMaik V | 3 |
|----------------------------------------------------------------------------|-------------------------------------|---|---|----|------------|---|
| • ##### •                                                                  | ◎ 位置: 企业中心 > 取件企业任务规则 > 规则申请        |   |   |    |            | 0 |
| 0 HELEO -                                                                  | (0)牛企业还书会更                          |   |   |    |            |   |
| ■ \$\$\$\$\$\$\$\$\$\$\$\$\$\$\$\$\$\$\$\$\$\$\$\$\$\$\$\$\$\$\$\$\$\$\$\$ | * 企业公称: 第15 <b>年</b> 年金业            |   |   |    |            |   |
|                                                                            | * 敏振人: • 电话                         |   |   |    |            |   |
| III MHAMMEHER                                                              | < वन्त्र: इन्त्<br>• क्रम्स: क्रम्स |   |   |    |            |   |
| 支更申请                                                                       | <ul> <li>道讯均位:</li> </ul>           |   |   |    |            |   |
| 份建交                                                                        | <ul> <li>・ 近め編号: 摘告項 ー</li> </ul>   |   |   |    |            |   |
| 编假记录                                                                       |                                     |   |   |    |            |   |
| 🕫 软件产品评估 🔻                                                                 | (二) 國語經一个有效的[這份總考]! 填写提示            |   |   |    |            |   |
|                                                                            |                                     |   |   |    |            |   |
| 同 软件产品证书支更 ▼                                                               |                                     |   |   |    |            |   |
|                                                                            |                                     |   |   |    |            |   |
| □ 双欧运动分发 ▼                                                                 |                                     |   |   |    |            |   |
| · 通用管理                                                                     |                                     |   |   |    |            |   |
|                                                                            |                                     |   |   |    |            |   |
|                                                                            |                                     |   |   |    |            |   |
|                                                                            |                                     |   |   |    |            |   |
|                                                                            |                                     |   |   |    |            |   |

(3)点击"保存"按钮,申请暂存于【待提交】菜单中,点击"提交"完成软件企业证书变更申请,申请记录以及申请状态将在【填报记录】菜单中查看。

|  |  | đ |                                                                            |                               |                                                                                                    | E 公 金融中心                                                                                                    |       | 湖北省双校评估公共服务平;                                                                                                    |
|--|--|---|----------------------------------------------------------------------------|-------------------------------|----------------------------------------------------------------------------------------------------|----------------------------------------------------------------------------------------------------|-------|----------------------------------------------------------------------------------------------------|
|  |  |   |                                                                            |                               | 企业经书交更 > 变更中袭                                                                                                    | ◎ 位置: 企业中心 > 軟件の                                                                                                    | •     | ⊙ #*me                                                                                                    |
|  |  |   |                                                                            |                               |                                                                                                    | 影祥企业证书发展                                                                                                    | · • . | O IREARD                                                                                                    |
|  |  |   |                                                                            |                               | 我試發用企业                                                                                                    | *企业名称:                                                                                                    |       | the second second seco |
|  |  |   | 8650X000X                                                                  | *#JZ:                         | 测试联系人                                                                                                    | •联系人:                                                                                                    |       | 2                                                                                                    |
|  |  |   | X0X(BXX.com                                                                | * 8788:                       | 13971111111                                                                                                    | * 手机:                                                                                                    |       | E WHAVE BEE                                                                                                    |
|  |  |   |                                                                            |                               | 除武器形式社                                                                                                    | * <b>B</b> RIGH:                                                                                                    | _     | 文更申請                                                                                                    |
|  |  |   |                                                                            |                               | 鄂RQ-2021-0313                                                                                                    | * (E1989):                                                                                                    |       | 一份规文                                                                                                    |
|  |  |   | 2021-12-14                                                                 | . 經交端以. ×                     | 2021-12-18                                                                                                    | MIDE.                                                                                                    |       | 48.901.038                                                                                                    |
|  |  |   |                                                                            | (?) 提交成功后将无法修改。确认提交吗?         |                                                                                                    | · 320005:                                                                                                    | · •   | 19 软件产品评估                                                                                                    |
|  |  |   | 國法专用企业 (定更后)                                                               | 100 A                         | · · · · · · · · · · · · · · · · · · ·                                                                                                    | * 企业名称变更新:                                                                                                    | •     | 家 40年产品证书延续                                                                                                    |
|  |  |   | 問志法定代表人 (支更后)                                                              | ・法人代表受更后:                     | Millerta                                                                                                    | *法人代表变更前:                                                                                                    | •     | 同 软件产品还书发更                                                                                                    |
|  |  |   | 其他变更内容 (交更前)                                                               | •其合交更新:                       | 其他変更內容                                                                                                    | *其他-变更内容:                                                                                                    | . I   | 回 双软证书补发                                                                                                    |
|  |  |   |                                                                            | 1 A.                          | 其他交更内容 (皮更后)                                                                                                    | *肾他-变更后:                                                                                                    |       |                                                                                                    |
|  |  |   |                                                                            |                               | <b>文里等系文里等系文更穿系文更穿示文更穿示</b>                                                                                                    | * 变更原因:                                                                                                    |       | 型 证书管理                                                                                                    |
|  |  |   |                                                                            |                               |                                                                                                    |                                                                                                    |       |                                                                                                    |
|  |  |   |                                                                            |                               |                                                                                                    |                                                                                                    |       |                                                                                                    |
|  |  |   |                                                                            | (877                          |                                                                                                    |                                                                                                    |       |                                                                                                    |
|  |  |   | ALCOPERATE (2005)<br>ALCOLOGY (2005)<br>ALCOLOGY (2007)<br>ALCOLOGY (2007) | <ul> <li>         ・</li></ul> | 232月17日<br>232月17日<br>235月17日<br>235月17日<br>2 | <ul> <li>安置</li> <li>企业条件反要素</li> <li>法人代表支票所</li> <li>法人代表支票所</li> <li>外格支票所所</li> <li>外格支票所所</li> <li>安票票面</li> </ul> | •     | Image: 100 million         Image: 100 million         Image:                                                                                                    |

#### 1.4.2 待提交

(1)进入【待提交】菜单,查看待提交申请或审核未通过的申请表,修改"不通过待修改"申请表时请查看消息通知详情以及附件

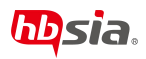

| 湖北省双软评估公共服务平台                                                              | 回 公 企型中心                      |               |            | o* c :: as | は毎用企业▼ ! |
|----------------------------------------------------------------------------|-------------------------------|---------------|------------|------------|----------|
| • 27#2 •                                                                   | ◎ 位置: 企业中心 > 软件企业证书定置 > 待提交   |               |            |            |          |
| ¢ жеæп . ▼                                                                 | 请测平前记忆之 · Q.按索 C. 建双          |               |            |            |          |
|                                                                            | 序号                            | 征书编号          | 发证日期       | 填服状态       | 語作       |
| 📄 \$\$\$\$\$\$\$\$\$\$\$\$\$\$\$\$\$\$\$\$\$\$\$\$\$\$\$\$\$\$\$\$\$\$\$\$ | 1                             | 鄂RQ-2021-0313 | 2021-12-18 | 不通过物物改     | 言操作      |
|                                                                            | 2                             | 鄂RQ-2021-0314 | 2021-12-18 | 待提交        | 言語作      |
| 2008                                                                       |                               |               |            |            |          |
| NEX                                                                        |                               |               |            |            |          |
| 境搬运業                                                                       |                               |               |            |            |          |
| R \$1##60765 -                                                             |                               |               |            |            |          |
| 🗊 软件产品证书延续 🔹                                                               |                               |               |            |            |          |
| O \$\$\$\$\$\$\$\$\$\$\$\$\$\$\$\$\$\$\$\$\$\$\$\$\$\$\$\$\$\$\$\$         |                               |               |            |            |          |
| 副 双欧运动补发 🔻                                                                 |                               |               |            |            |          |
| ■ 证书管理 •                                                                   |                               |               |            |            |          |
|                                                                            |                               |               |            |            |          |
|                                                                            |                               |               |            |            |          |
|                                                                            |                               |               |            |            |          |
|                                                                            | < 1 > 10頁 1 页 38座 共2条 10 66/页 |               |            |            |          |
|                                                                            |                               |               |            |            |          |

(1) 点击"操作"按钮,再点击"编辑"按钮,编辑指定的待提交申请.

| 湖北省双帜评估公共服务平台   |                             |                | į          | * e x # | ±6∏@∦ ▼    |
|-----------------|-----------------------------|----------------|------------|---------|------------|
| • #*## •        | ◎ 位置: 企业中心 > 软件企业证书表更 > 特徵交 |                |            |         |            |
| 0 жежа •        | 通送評規設計志 - Q. 検索 C. 能質       |                |            |         |            |
|                 | 序号                          | 征书编号           | 发证日期       | 項报状态    | 操作         |
| 🗎 軟件企业评估 🔻      | 1                           | §FRQ-2021-0313 | 2021-12-18 | 不通过待修改  | して設定       |
| ■ 软件企业证书支更 ▲    | 2                           | खलQ-2021-0314  | 2021-12-18 | 待提交     | 2 開用<br>图除 |
| 交更中请            |                             |                |            |         |            |
| 補提交             |                             |                |            |         |            |
| 49622           |                             |                |            |         |            |
| 🕞 \$287#28#66 🗸 |                             |                |            |         |            |
| 🕞 软件产品证书延续 👻    |                             |                |            |         |            |
| 🕞 软件产品证书查查 👻    |                             |                |            |         |            |
| ii Arteshia 🔸   |                             |                |            |         |            |
| ○ 逆58理 ▼        |                             |                |            |         |            |
|                 |                             |                |            |         |            |
|                 |                             |                |            |         |            |
|                 |                             |                |            |         |            |
|                 | く 1 > 10第 1 日 18年 共2条 10条/页 |                |            |         |            |
|                 |                             |                |            |         |            |

(2) 进入待提交评估申请,根据提示继续完成申请操作并提交申请。

#### 1.4.3 填报记录

(3) 进入【填报记录】菜单, 查看"已提交"的申请以及"审核通过"的申请

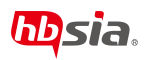

| 湖北省双软评估公共服务平台       | 0###2 (0                     |               |            | đ                   | c x  | Miltonau v 👘 🤅                                                                                                    |
|---------------------|------------------------------|---------------|------------|---------------------|------|----------------------------------------------------------------------------------------------------|
| • 2448 •            | ◎ 位置: 企业中心 > 软件企业还书定置 > 编展记录 |               |            |                     |      | 0                                                                                                    |
|                     | 请选择项报状态 - Q.拉索 C.生营          |               |            |                     |      |                                                                                                    |
|                     | 序带                           | 证书编号          | 波证日期       | 提交时间                | 编经状态 | 操作                                                                                                    |
| 🗎 软件企业评估 🔻          | 1                            | 鄂RQ-2021-0314 | 2021-12-18 | 2021-12-14 13:25:32 | 审核通过 | 日本市                                                                                                    |
| ■ 软件企业证书支更 ▲        | 2                            | 鄂RQ-2021-0313 | 2021-12-18 | 2021-12-14 13:25:23 | 已提交  | <u><u><u></u><u></u><u></u><u></u><u></u><u></u><u></u><u></u><u></u><u></u><u></u><u></u><u></u><u></u><u></u><u></u><u></u><u></u></u></u> |
| 交更申请                |                              |               |            |                     |      |                                                                                                    |
| 待提交                 |                              |               |            |                     |      |                                                                                                    |
| WHRICH              |                              |               |            |                     |      |                                                                                                    |
| P \$\$\$**\$##5     |                              |               |            |                     |      |                                                                                                    |
| ▶ \$\$\$174800 \$   |                              |               |            |                     |      |                                                                                                    |
| 🕞 软件产品证书支更 🔻        |                              |               |            |                     |      |                                                                                                    |
| 5 XXXE84XX -        |                              |               |            |                     |      |                                                                                                    |
| 5 <del>2882</del> • |                              |               |            |                     |      |                                                                                                    |
|                     |                              |               |            |                     |      |                                                                                                    |
|                     |                              |               |            |                     |      |                                                                                                    |
|                     |                              |               |            |                     |      |                                                                                                    |
|                     | < 1 > 11回 1 页 380座 共2条 10条/页 |               |            |                     |      |                                                                                                    |

(2) 点击"填报记录"按钮,再点击"查看"按钮,查看指定的填报记录

| 湖北省双软评估公共服务平台     |                              |         |            | ۵                   |      |      |
|-------------------|------------------------------|---------|------------|---------------------|------|------|
| • <b>U</b> =400 • | ④ 位置: 企业中心 > 软件企业证书支更 > 填积记录 |         |            |                     |      |      |
| _ 消息通知            | · 通告評項接状态 → Q 複素 C 重置        |         |            |                     |      |      |
|                   | 序号 证书                        | 摘号      | 发证日期       | 提交时间                | 填报状态 | 操作   |
| ■ 软件企业评估 ▼        | 1 NDRQ-20                    | 21-0314 | 2021-12-18 | 2021-12-14 13:25:32 | 审核通过 | 「「「」 |
|                   | 2                            | 21-0313 | 2021-12-18 | 2021-12-14 13:25:23 | 已設交  |      |
| 交更申请              |                              |         |            |                     |      |      |
| 待提交               |                              |         |            |                     |      |      |
| 10862R            |                              |         |            |                     |      |      |
|                   |                              |         |            |                     |      |      |
| ▶ 软件产品证书延续 •      |                              |         |            |                     |      |      |
| ▶ 软件产品证书这更 •      |                              |         |            |                     |      |      |
| □ 双软证书补发 ▼        |                              |         |            |                     |      |      |
| ■ 证书管理 🔻          |                              |         |            |                     |      |      |
|                   |                              |         |            |                     |      |      |
|                   |                              |         |            |                     |      |      |
|                   |                              |         |            |                     |      |      |
|                   | < 1 > Ⅲ前 1 页 确定 共2条 10条/页    |         |            |                     |      |      |

#### 1.5 软件产品评估

#### 1.5.1 评估申请

(1) 进入【评估申请】菜单;

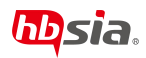

| 湖北省双软评估公共服务平台  |                                                                                                    | ¢ c x : | 間成毎用企业 ▼ | ÷ |
|----------------|----------------------------------------------------------------------------------------------------|---------|----------|---|
| • B+EB •       | ◎ 位置:企业中心 > 软件产品评估 > 评估中非                                                                                                    |         |          |   |
| .). 1683860 🗸  | (一) 会迎幕中標題 (二) 产品基本情况 (三) 产品开发及知识产权情况                                                                                          |         |          |   |
| ■ 软件企业评估 ▼     | * 41125R: Mit##A41                                                                                                    |         |          |   |
| ■ 数件☆+9订H☆#    |                                                                                                    |         |          |   |
|                | * 田形物注: mxx和工作一、工业2000股期中田部软件力业的会《软件产品评估标准(1/51A003-2019)》和湖北省软件行业的会《软件产品评估规范 1/HBSIA 002-2015》相关要求,如实填写本委托书。<br>— "心坐客称"须道各称。 |         |          |   |
| (7 WH/560195 A | *证册===:<br>三、"产品名称"填写要求:与著作权登记证书上的名称保持一致,包括软件全称、简称(若有须填)、<br>版本号。                                                              |         |          |   |
|                | * GuidemA: 四、"委托编号"、"评估意见"由湖北省软件行业协会填写。<br>五、企业应按规定的时期要求,将申请书纸质版(该A4纸规格装订)和电子版提交至湖北省软件行业协<br>中 275年任期年的时候等全一款                  |         |          |   |
| 填痕记录           | <ul> <li>第一、中市市村面近明音量处,须加盖公室,复印无效;申请书纸质版须加盖场隆章。</li> <li>第10時里 19512411 七、除方有说明外,申请书中仁目不得空缺,无内容时指写"无"。</li> </ul>              |         |          |   |
| 载托书订印          | *E-Mail: 13612344                                                                                                    |         |          |   |
| ▶ 软件产品证书系统 ▼   |                                                                                                    |         |          |   |
| ◎ 软件产品证书改更 🔻   |                                                                                                    |         |          |   |
| ◎ 双软运动和发 ▼     | 日期度(44年時日),并用量出版時日日日日日日日日日日日日日日日日日日日日日日日日日日日日日日日日日日日日                                                                          |         |          |   |
| 证书管理           |                                                                                                    |         |          |   |
|                |                                                                                                    |         |          |   |
|                |                                                                                                    |         |          |   |
|                | Ger Boom                                                                                                    |         |          |   |

(2) 勾选"已读",并点击【开始填报】按钮;

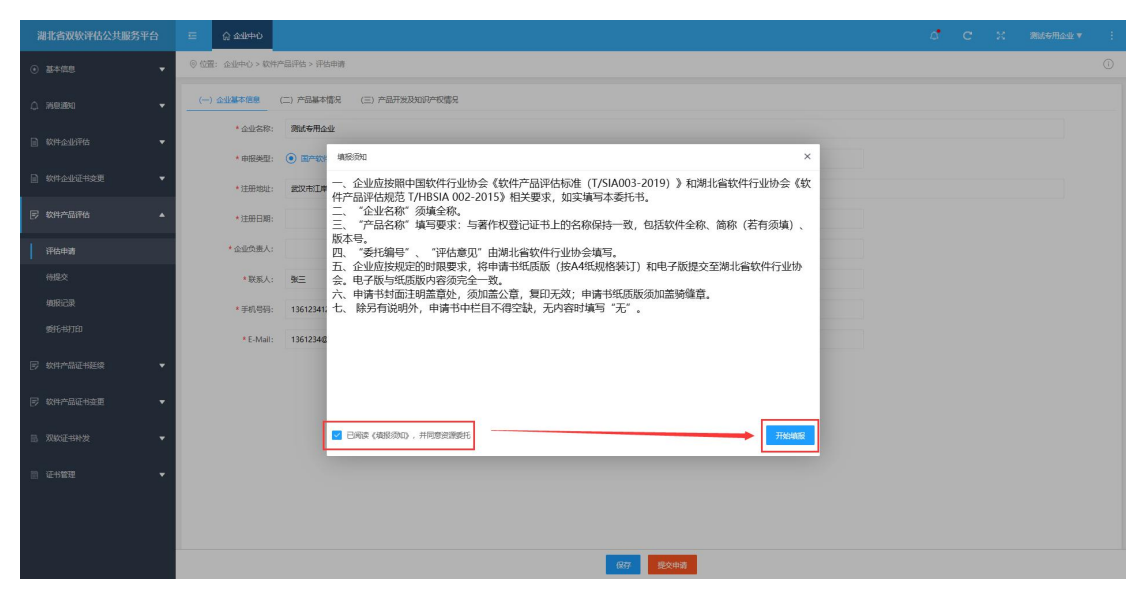

(3)根据页面提示,填入表单信息,注意:同一份证书申请操作可以提交多份草稿,但只能提交一份申请。具体填写规范可参考【1.10.3 软件产品评估申请表】

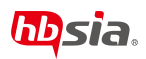

| 湖北省双软评估公共服务平台       | E ① 全地中心        |                            |              |                    | ø | с | 20 | <b>期</b> 战专用公正 ▼ | ÷. |
|---------------------|-----------------|----------------------------|--------------|--------------------|---|---|----|------------------|----|
| • #*## •            | ◎ 位置: 企业中心 > 欧井 | "品评估 > 评估申请                |              |                    |   |   |    |                  | 0  |
| ¢ жеæа -            | (一) 企业基本信息      | (二) 产品基本情况 (三) 产品开发及组织产权情况 |              |                    |   |   |    |                  |    |
| 家件企业评估              | *企业名称:          | 测试每用企业                     |              |                    |   |   |    |                  |    |
|                     | * 申振美型:         |                            | •统一社会德用代码:   | 123456789011111111 |   |   |    |                  |    |
| N KRONGHER .        | *注册地址:          | 此文也江岸区汉口江建                 |              |                    |   |   |    |                  |    |
| ▶ 软件产品评估 ▲          | * 注册日期:         | 1                          | • 法定代表人:     |                    |   |   |    |                  |    |
| 评估中语                | * 全业负责人:        |                            | * 电话:        |                    |   |   |    |                  |    |
| 侍揽交                 | • 职系人:          | 310                        | * 办公电话:      | 填写提示               |   |   |    |                  |    |
| 填报记录                | * 手机号码:         | 13612341234                | (注册日期] 不能为空! |                    |   |   |    |                  |    |
| <del>業化19</del> 700 | * E-Mail:       | 1361234@gmail.com          | * 申请日期:      |                    |   |   |    |                  |    |
| ▶ 数件产品证书题数 ▼        |                 |                            |              |                    |   |   |    |                  |    |
| ☞ 软件产品证书交更 🗸        |                 |                            |              |                    |   |   |    |                  |    |
| B 7085249422 •      |                 |                            |              |                    |   |   |    |                  |    |
| □ 0.5世理 -           |                 |                            |              |                    |   |   |    |                  |    |
|                     |                 |                            |              |                    |   |   |    |                  |    |
|                     |                 |                            |              |                    |   |   |    |                  |    |
|                     |                 |                            |              |                    |   |   |    |                  |    |

(4)点击"保存"按钮,申请暂存于【待提交】菜单中,点击"提交申请"完成软件产品评估申请,申请记录以及申请状态将在【填报记录】菜单中查看。

| 湖北省双铁评估公共服务平台         |                                                           | ď |  |  |  |  |  |  |  |  |  |
|-----------------------|-----------------------------------------------------------|---|--|--|--|--|--|--|--|--|--|
| • 274 WB •            | <ul> <li>응 요절: 소실中心 &gt; 取得不通行化 &gt; 形址申請</li> </ul>      |   |  |  |  |  |  |  |  |  |  |
| 0 iaeien 👻            | 41117188 (II) PREFER (II) PREFERINGER                     |   |  |  |  |  |  |  |  |  |  |
| ■ \$\$#@###6          | * 企业农际: 開試每用企业                                            |   |  |  |  |  |  |  |  |  |  |
|                       | * 电振频型: • 图中和34中国 ( 进口和34中国 * 他一社会组用代码: 12345678901111111 |   |  |  |  |  |  |  |  |  |  |
| RITOWENDE ·           | * 注册地址: 殿汉和江南区汉口江南                                        |   |  |  |  |  |  |  |  |  |  |
| E tot-bits            | * 注册记期: 2021-12-14 * 法担忧事人: 開始主要代表人                       |   |  |  |  |  |  |  |  |  |  |
| 1 评估申请                | * 企业先期人: 雅林企业先期人 * 电话: 8550000                            |   |  |  |  |  |  |  |  |  |  |
| 间版文                   | *RUSIA: BKE B6501234                                      |   |  |  |  |  |  |  |  |  |  |
| 填搬记录                  | ⑦ 度文面均局等形法将说、碘以度文吗?<br>www.baidu.com                      |   |  |  |  |  |  |  |  |  |  |
| <del>重16-16</del> 700 | * E-Mail: 1361234@gmail.com 2021-12-14                    |   |  |  |  |  |  |  |  |  |  |
| ◎ 软件产品证书组织            |                                                           |   |  |  |  |  |  |  |  |  |  |
|                       |                                                           |   |  |  |  |  |  |  |  |  |  |
| -                     |                                                           |   |  |  |  |  |  |  |  |  |  |
| 10 Marconza •         |                                                           |   |  |  |  |  |  |  |  |  |  |
| 10 12-1922 ·          |                                                           |   |  |  |  |  |  |  |  |  |  |
|                       |                                                           |   |  |  |  |  |  |  |  |  |  |
|                       |                                                           |   |  |  |  |  |  |  |  |  |  |
|                       |                                                           |   |  |  |  |  |  |  |  |  |  |

#### 1.5.2 待提交

(1)进入【待提交】菜单,查看待提交申请或审核未通过的申请表,修改"不通过待修改"申请表时请查看消息通知详情以及附件

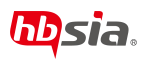

| 湖北省双软评估公共服务平台             | د معنده م                         | d c x  | MiteRad v i |
|---------------------------|-----------------------------------|--------|-------------|
| ⊙ #*68 •                  | ② 位置: 企业中心 > 取得产品所体 > 接触文         |        |             |
| 0. жежо 🗸                 | 機能入力品な你进行機能設ま 機会評規程状态 * Q. 検索 〇重管 |        |             |
|                           | 序号 产品名称                           | 填报状态   | 操作          |
| 🗎 \$X14 <u>0-0</u> 1741 🔹 | 1 期試产品1                           | 不通过结修改 | 臺操作         |
| ■ 软件企业证书支表 •              | 2 9862*63 (B69x000) V1.0          | 待提文    | 言語作         |
|                           |                                   |        |             |
| 评估申请                      |                                   |        |             |
| 一行现交                      |                                   |        |             |
| 填假记录                      |                                   |        |             |
| <b>€FE</b> HTED           |                                   |        |             |
| 🕞 软件产品证书延续 🚽              |                                   |        |             |
| 🕞 軟件产品证书支资 👻              |                                   |        |             |
| B 73852-59425 -           |                                   |        |             |
| - C+222 -                 |                                   |        |             |
|                           |                                   |        |             |
|                           |                                   |        |             |
|                           | <  1 3 mm 1 日 時間 用2番 10mm(質)      |        |             |

(2) 点击"操作"按钮,再点击"编辑"按钮,编辑指定的待提交申请.

| 湖北省双软评估公共服务平台        |                                            | с с   | ж  | #R式专用企业 ▼ | 1 |
|----------------------|--------------------------------------------|-------|----|-----------|---|
| • #*#B •             | ② 位置: 企业中心 > 取消产品评估 > 接置交                  |       |    |           |   |
| _ жежо <b>-</b>      | 1848人か島な約1日万間時間末 後日月14日にた マ <b>久奈末 〇田田</b> |       |    |           |   |
|                      | 序号 产品名称                                    | 填报状态  | É. | 操作        |   |
| 取件企业评估               | 1 测成产品1                                    | 不通过清偿 | R  | 三級作       |   |
| ▶ \$\$\$\$\$\$\$\$\$ | 2. PD0008881 [#P0000811.0                  | 待提交   |    |           |   |
| R \$\$\$748745 •     |                                            |       |    | 899       |   |
| 评估申请                 |                                            |       |    |           |   |
| 一般政                  |                                            |       |    |           |   |
| 编报记录                 |                                            |       |    |           |   |
| <del>इस</del> -भाग   |                                            |       |    |           |   |
| ₱ 軟件产品证书延续 🗸 👻       |                                            |       |    |           |   |
| 🕞 软件产品证书交更 🗸 👻       |                                            |       |    |           |   |
| 5 XKENNY -           |                                            |       |    |           |   |
| 证书管理                 |                                            |       |    |           |   |
|                      |                                            |       |    |           |   |
|                      | < 1 > 版 1 页 编程 并2条 19条件                    |       |    |           |   |
|                      |                                            |       |    |           |   |

(3) 进入待提交评估申请,根据提示继续完成申请操作并提交申请。

#### 1.5.3 填报记录

(1) 进入【填报记录】菜单, 查看"已提交"的申请以及"审核通过"的申请

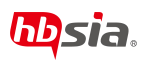

| ⊙ #*@8                  | • | ◎ 位置: 企业中心 > 軟件产品评估 | 이 1월: 소년·中心 > \$18주요광45 · \$1890문 ① |                    |   |  |                     |      |            |  |  |  |  |
|-------------------------|---|---------------------|-------------------------------------|--------------------|---|--|---------------------|------|------------|--|--|--|--|
| 0. 140.190              |   | 请输入产品条称进行使解脱素       | 通送探摸报状态 →                           | 9.根本 C里里           |   |  |                     |      |            |  |  |  |  |
|                         |   | 序号                  |                                     | 产品名称               |   |  | 提交时间                | 编报状态 | 题作生        |  |  |  |  |
| \$79.649744             | • | 1                   |                                     | 測试产品【简称:XXXX】 V1.0 | 1 |  | 2021-12-14 14:58:27 | 审核通过 | 820        |  |  |  |  |
| 助料企业证书支票                | • | Z                   |                                     | 测动产品1              |   |  | 2021-12-14 14:58:18 | 交銀之  | <u>200</u> |  |  |  |  |
| ₽ \$\$\$\$**\$\$\$#\$\$ | • |                     |                                     |                    |   |  |                     |      |            |  |  |  |  |
| 评估中语                    |   |                     |                                     |                    |   |  |                     |      |            |  |  |  |  |
| 補握交                     |   |                     |                                     |                    |   |  |                     |      |            |  |  |  |  |
| 448122                  |   |                     |                                     |                    |   |  |                     |      |            |  |  |  |  |
| <b>#1619710</b>         |   |                     |                                     |                    |   |  |                     |      |            |  |  |  |  |
| 同 软件产品证书延续              | • |                     |                                     |                    |   |  |                     |      |            |  |  |  |  |
| F 软件产品证书支更              | • |                     |                                     |                    |   |  |                     |      |            |  |  |  |  |
| 图 双欧正书种爱                | • |                     |                                     |                    |   |  |                     |      |            |  |  |  |  |
| 1 2482                  | • |                     |                                     |                    |   |  |                     |      |            |  |  |  |  |
|                         |   |                     |                                     |                    |   |  |                     |      |            |  |  |  |  |
|                         |   |                     |                                     |                    |   |  |                     |      |            |  |  |  |  |
|                         |   | < 1 > 100 1 X 8     | NBE 共2条 10条/页                       |                    |   |  |                     |      |            |  |  |  |  |

(2) 点击"填报记录"按钮,再点击"查看"按钮,查看指定的填报记录

| ③ 基本信息 ▼           | ◎ 位置: 企业中心 > 软件产品评估 > 地間已聚          |                                |
|--------------------|-------------------------------------|--------------------------------|
| _ %8360 <b>▼</b>   | 游给入产品条称进行模糊搜索 - 通道浮动很快态 - Q.指来 C.指来 |                                |
|                    | 床号 产品名称                             | 提交时间 编版状态 摄作                   |
| ■ 软件企业评估 ▼         | 1 現版学品【節後2003】 V1.0                 | 2021-12-14 14:58:27 审核通过 (喜喜愛) |
|                    | 2 周述 1                              | 2021-12-14 1458:18 已提交 医含有     |
| ▶ 数件产品评估           |                                     |                                |
| 评估申请               |                                     |                                |
| 待提交                |                                     |                                |
| 41862              |                                     |                                |
| <b>ड्रां</b> स्याध |                                     |                                |
| 🖻 软件产品证书延续 🗸 🗸     |                                     |                                |
| ▼ 软件产品证书速更 ▼       |                                     |                                |
| 局 双软连书补发 🗸         |                                     |                                |
| □ 证书管理 🗸 🗸         |                                     |                                |
|                    |                                     |                                |
|                    |                                     |                                |
|                    | < 1 > 照線 1 页 确定 共2条 10.90页          |                                |

#### 1.5.4 委托书打印

(1) 点击【委托书打印】按钮,查看审核通过的申请列表

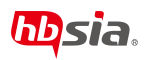

| 湖北省双软评估公共服务平台     | E 公主部中心                                          | Ø C X BateRadk▼ i   |
|-------------------|--------------------------------------------------|---------------------|
| • #*## •          | 0 सन्नः क्रेसम्पे > स्वतन्त्रीतिक > स्वतन्त्रीति |                     |
| 0 жежо 🗸          | 病心入小品名的出行使用投系 9.該本 ご 東京                          |                     |
|                   | 序弓 产品杂称                                          | 推交时间 操作             |
|                   | 1 第6位产品[研約3000] V1.0                             | 2021-12-14 14:58:27 |
| 🗟 软件企业证书查更 🔻      |                                                  |                     |
| 🕞 软件产品评估 🔺        |                                                  |                     |
| 评估申请              |                                                  |                     |
| 侍提交               |                                                  |                     |
| 填接记录              |                                                  |                     |
| <b>SHE-IS</b> TED |                                                  |                     |
| ▶ 软件产品证书延续 👻      |                                                  |                     |
| 🕞 软件产品延用支援 🗸 👻    |                                                  |                     |
| B 2002-94422 -    |                                                  |                     |
| ■ 延歩管理 ▼          |                                                  |                     |
|                   |                                                  |                     |
|                   |                                                  |                     |
|                   | < 1 > 10版 1 页 編編 共1条 10条/页                       |                     |

(2) 点击【打印】按钮,查看申请表打印版详情

| 湖北省双帜评估公共服务平台 |                                             | ď |  |  |
|---------------|---------------------------------------------|---|--|--|
| · #*## ·      | ় হাই: ৫এক০> হায়েশির্মান্য > ইচিন্যায      |   |  |  |
| с жежи 🗸      |                                             |   |  |  |
| ■ 軟件企业持续 🗸    |                                             |   |  |  |
| ■ 软件企业证书支更 ▼  | 委托编号:                                       |   |  |  |
|               |                                             |   |  |  |
| 1नितमाझ       |                                             |   |  |  |
| 相臣交           | 软件产品评估委托书                                   |   |  |  |
| 填接记录          |                                             |   |  |  |
| #if-tution    |                                             |   |  |  |
|               |                                             |   |  |  |
| ◎ 软件产品证书支更 🗸  |                                             |   |  |  |
| ■ 双数运动补发 🗸    |                                             |   |  |  |
| - (FatWill    | 产品名称: 测试产品【简称:XXX】 V1.0                     |   |  |  |
|               | 企业名称 (盖章) <b>测试专用企业</b>                     |   |  |  |
|               | 申请日期: <u>2021</u> 年 <u>12</u> 月 <u>14</u> 日 |   |  |  |
|               | तरह                                         |   |  |  |

(4)"打印预览"页面中打击【打印】按钮,调用打印机,打印纸质版软件产品评估委托书。

打印插件。。。

#### 1.6 软件产品证书延续

#### 1.6.1 延续申请

(1) 进入【延续申请】菜单;

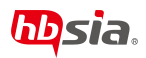

| 湖北省双铁评估公共服务平台    | 三 公 金嶋中ひ        |               |            |                    | đ | с | 35 | Mittinan V |   |
|------------------|-----------------|---------------|------------|--------------------|---|---|----|------------|---|
| • #*## •         | ◎ 位置: 企业中心 > 依件 | *品证书经续 > 医烦中调 |            |                    |   |   |    |            | 1 |
| _ желано -       | (一) 企业基本信息      | (二) 产品基本情况    |            |                    |   |   |    |            |   |
| 同 软件企业评估 ▼       | * 企业名称:         | 商式专用专业        | *统一社会信用代码: | 123456789011111111 |   |   |    |            |   |
|                  | *法济代表人:         |               | *注册资本:     | 单位: 万元             |   |   |    |            |   |
| □ 软件企业证书变更 ▼     | * 單張人:          | 张三            | * 办公电话:    |                    |   |   |    |            |   |
|                  | * 手机:           | 13612341234   | * 电子邮箱:    | 1361234@gmail.com  |   |   |    |            |   |
|                  | * imitutale:    | 武汉市江岸区汉口江海    |            |                    |   |   |    |            |   |
| 1800-00 <b>0</b> |                 |               |            |                    |   |   |    |            |   |
| 682.X            |                 |               |            |                    |   |   |    |            |   |
| 编码记录             |                 |               |            |                    |   |   |    |            |   |
| 电调要打印            |                 |               |            |                    |   |   |    |            |   |
|                  |                 |               |            |                    |   |   |    |            |   |
| E. WHOTHINK -    |                 |               |            |                    |   |   |    |            |   |
|                  |                 |               |            |                    |   |   |    |            |   |
| ○ 经书管理 ▼         |                 |               |            |                    |   |   |    |            |   |
|                  |                 |               |            |                    |   |   |    |            |   |
|                  |                 |               |            |                    |   |   |    |            |   |
|                  |                 |               | 977        | 提交                 |   |   |    |            |   |

(3) 根据页面提示,填入表单信息。

注意: 同一份证书申请操作可以提交多份草稿, 但只能提交一份申请。

具体填写规范可参考【1.10.4 软件产品证书延续申请表】

| 湖北省双坡评估公共服务平台     | □ ① 企业中心         |               |                |                   | đ | С | 20 | 9646/Hodi v | - E |
|-------------------|------------------|---------------|----------------|-------------------|---|---|----|-------------|-----|
| • #*## •          | ◎ 位置: 企业中心 > 軟件? | 产品证书链续 > 链续申请 |                |                   |   |   |    |             |     |
|                   | () 企业基本信息        | (二) 产品基本情况    |                |                   |   |   |    |             |     |
| D \$2404995 -     | * 企业名称:          | 测试专用企业        | * 统一社会信用代码:    | 12345678901111111 |   |   |    |             |     |
|                   | •法定代表人:          | 1             | * 注册资本:        | 单位:万元             |   |   |    |             |     |
| ■ 軟件企业证书按更 ▼      | *联系人:            | 张三            | • 办公电话:        |                   |   |   |    |             |     |
| ▶ \$\$##\$\$#\$\$ | * 15-81.:        | 13612341234   | * 电子邮箱:        | 1361234@gmail.com |   |   |    |             |     |
| 🕞 软件产品证书延续        | * 通讯地址:          | 武汉市江岸区汉口江降    |                |                   |   |   |    |             |     |
| 延续申请              |                  |               |                | 持定相二              |   |   |    |             |     |
| 有提交               |                  |               | (巴)【法型代表人】不能为空 | 填与旋示              |   |   |    |             |     |
| 编版记录              |                  |               |                |                   |   |   |    |             |     |
| 申请专打印             |                  |               |                |                   |   |   |    |             |     |
| 🕞 軟件产品证书安更 🗸 👻    |                  |               |                |                   |   |   |    |             |     |
| B 72072F54922 🗸   |                  |               |                |                   |   |   |    |             |     |
| ☐ £5\$\$\$        |                  |               |                |                   |   |   |    |             |     |
|                   |                  |               |                |                   |   |   |    |             |     |
|                   |                  |               |                |                   |   |   |    |             |     |
|                   |                  |               | 87             | 豊文                |   |   |    |             |     |

(3)点击"保存"按钮,申请暂存于【待提交】菜单中,点击"提交申请"完成软件产品评估申请,申请记录以及申请状态将在【填报记录】菜单中查看。

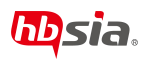

| 清北省双帜评估公共服务平台       | E 0 4890                                                                                                    | đ | C | × | Retofice v | ÷. |
|---------------------|----------------------------------------------------------------------------------------------------|---|---|---|------------|----|
| • H488 •            | 이 (1월: 소남수이 > 和水中語(24)(8)(宋) ) (10年頃                                                                                                    |   |   |   |            |    |
| О жезаю 🗸           | (一) 企业基本信息 (二) 产品基本情况                                                                                                    |   |   |   |            |    |
| D 2010-05%          | *证州编号: 零RC-2021-1672 *                                                                                                    |   |   |   |            |    |
|                     | * 产品名称: 新起产品【通称0000】 V1.0 新日: 产品名称间的片面化板泛干上的名称中全保持一致(如后面称、按本型相符型)                                                                                                    |   |   |   |            |    |
| ■ \$\$\$\$201211121 | * 派征印刷: 2021-12-18 * 应用明确: 數有/物训 ~                                                                                                    |   |   |   |            |    |
| 🖻 KAAADAA 👻         | * 找水物叫: 干台软件 * 主要用户: 新有人                                                                                                    |   |   |   |            |    |
|                     |                                                                                                    |   |   |   |            |    |
| 经统中销                | * KRHARDER MERRING · RESULT (1) · RESULT (1) · RESULT ( |   |   |   |            |    |
| 府提文                 | *项目名称: 微成项目名称 *项目名称: 微成项目名称 *项目名称: 微成项目名称 *项目名称: 微成项目名称 *项目名称: 微微项目名称 *项目名称: 微微项目名称 *项目名称: 微微项目名称 *项目名称: 微微项目名称 *项目名称: 微微项目名称 *项目名称: 微微项目名称 *项目名称: 微微项目名称 *项目名称: 微微项目名称 * 项目名称: 微微项目名称 * 项目名称: 微微项目名称 * 项目名称 * 项目名称 * 项目名称 * 项目名称 **                                                                                                    |   |   |   |            |    |
| 4803                | 5/A                                                                                                    |   |   |   |            |    |
| 中间也打印               | · NE: Note                                                                                                    |   |   |   |            |    |
|                     | *产品主要以近的业力主 产品主要可能行业因主要技术都标准介<br>要技术和标准//                                                                                                    |   |   |   |            |    |
| B RECENTR +         |                                                                                                    |   |   |   |            |    |
| ा संग्रहम् 🔸        |                                                                                                    |   |   |   |            |    |
|                     | ・ 是否有他们将本个品在(收加器)平和上版「发布: ④ 屋 〇 百                                                                                                    |   |   |   |            |    |
|                     |                                                                                                    |   |   |   |            |    |
|                     | 677 BX                                                                                                    |   |   |   |            |    |

#### 1.6.2 待提交

(1)进入【待提交】菜单,查看待提交申请或审核未通过的申请表,修改"不通过待修改"申请表时请查看消息通知详情以及附件

| 湖北省双软评估公共服务平台                       | E 0 4940               |                                       |               |            | đ c x  |            |
|-------------------------------------|------------------------|---------------------------------------|---------------|------------|--------|------------|
| • arms •                            | ② 位置: 企业中心 > 软件/*品还书延迟 | ¢> 倍振交                                |               |            |        |            |
| <u>(</u> }88800 ▼                   | 请输入产品名称进行模糊搜索          | · · · · · · · · · · · · · · · · · · · |               |            |        |            |
|                                     | 序号                     | 产品名称                                  | 征书编号          | 发狂日期       | 填服状态   | 操作         |
| 🖬 \$X14-a-3k1745 🔻                  | 1                      | 潮記#品 [第93000] V1.0                    | 骤RC-2021-1672 | 2021-12-18 | 不通过特性改 | Elet       |
| >>>>>>>>>>>>>>>>>>>>>>>>>>>>>>>>>>> | 2                      | (用EaC++2品1                            | 骤RC-2021-1673 | 2021-12-18 | 待提文    | <b>王晓作</b> |
|                                     |                        |                                       |               |            |        |            |
| ▶ 10月7日開始 ▼                         |                        |                                       |               |            |        |            |
| ▶ 软件产品证书延续                          |                        |                                       |               |            |        |            |
| 延续申请<br>                            |                        |                                       |               |            |        |            |
| ++#\$\$                             |                        |                                       |               |            |        |            |
| ARCR                                |                        |                                       |               |            |        |            |
| 中语表订印                               |                        |                                       |               |            |        |            |
|                                     |                        |                                       |               |            |        |            |
|                                     |                        |                                       |               |            |        |            |
| is and that 🔹                       |                        |                                       |               |            |        |            |
| □ ④ ④ 488章                          |                        |                                       |               |            |        |            |
|                                     |                        |                                       |               |            |        |            |
|                                     |                        |                                       |               |            |        |            |
|                                     |                        |                                       |               |            |        |            |
|                                     | < 1 > 100 1 0 MB       | 1 共2条 10条/页                           |               |            |        |            |

(2) 点击"操作"按钮,再点击"编辑"按钮,编辑指定的待提交申请.

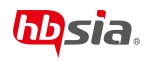

| 湖北省双软评估公共服务平台            | E <u>Ω 2000</u>                    |                          | d c x  | Batomag v 👘 i |
|--------------------------|------------------------------------|--------------------------|--------|---------------|
| <ul> <li>基本信息</li> </ul> | ◎ 位置: 企业中心 > 取得产品证书短度 > 倍能交        |                          |        |               |
| ¢ inelato →              | 諸級入产品名称进行機械設策 講道評論指状态 - Q.接来 C. 医型 |                          |        |               |
|                          | 序号产品名称                             | 证书编号 发证日期                | 填服状态   | 擾作            |
| 🗎 软件企业评估 🔻               | 1                                  | 鄂RC-2021-1672 2021-12-18 | 不通过待核改 | 豪操作           |
| ■ 軟件企业证书变更 ▼             | 2 Bld*881                          | IRC-2021-1673 2021-12-18 | 待提文    |               |
| 🕞 軟件产品评估 👻               |                                    |                          |        | 最终            |
| ▶ 数件产品证书延续               |                                    |                          |        |               |
| 超续中语                     |                                    |                          |        |               |
|                          |                                    |                          |        |               |
| 编辑记录                     |                                    |                          |        |               |
| 中请表打印                    |                                    |                          |        |               |
| 🖻 软件产品证书变更 🗸 🔻           |                                    |                          |        |               |
| S REFERE                 |                                    |                          |        |               |
| □ 证书管理 ▼                 |                                    |                          |        |               |
|                          |                                    |                          |        |               |
|                          | < 1 3 88 1 3 88 H2 # 10 8/3        |                          |        |               |

(4) 进入待提交评估申请,根据提示继续完成申请操作并提交申请。

#### 1.6.3 填报记录

(1) 进入【填报记录】菜单,查看"已提交"的申请以及"审核通过"的申请

| 湖北省双软评估公共服务平台      |                                        |               |                                | C X Bitellak v |  |
|--------------------|----------------------------------------|---------------|--------------------------------|----------------|--|
|                    | ◎ 位置: 企业中心 > 软件产品证书延续 > 項指记录           |               |                                |                |  |
| û xexxx            | 清給入」→「品名彩进行情報設定 清逸拝典服状态 × Q.15% C*1100 |               |                                |                |  |
|                    | 序号 产品名称                                | 证书编号          | 2018月期 接交时间                    | 項服状态 操作        |  |
| 🖬 \$1944.0489768 🐨 | 1 Bist/*E1                             | 鄂RC-2021-1673 | 2021-12-18 2021-12-14 15:37:22 |                |  |
| ■ \$24+2-44/2-#220 | 2 開始产品【简称:0001】 V1.0                   | 鄂RC-2021-1672 | 2021-12-18 2021-12-14 15:36:43 | 市核通过 喜喜香       |  |
|                    |                                        |               |                                |                |  |
|                    |                                        |               |                                |                |  |
| 延续申请               |                                        |               |                                |                |  |
| 杨建文                |                                        |               |                                |                |  |
| \$6812#            |                                        |               |                                |                |  |
| 申请表打印              |                                        |               |                                |                |  |
|                    |                                        |               |                                |                |  |
| 🗟 XXXIIIIIX        |                                        |               |                                |                |  |
| m @#### •          |                                        |               |                                |                |  |
|                    |                                        |               |                                |                |  |
|                    |                                        |               |                                |                |  |
|                    | < 1 > 1 页 構造 共2 € 10 動页                |               |                                |                |  |

(2) 点击"填报记录"按钮,再点击"查看"按钮,查看指定的填报记录

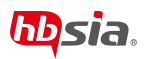

| 湖北省双软评估公共服务平台            |                     |                    |               |            | ۵                   | c x  | 第試专用企业▼ : |
|--------------------------|---------------------|--------------------|---------------|------------|---------------------|------|-----------|
| <ul> <li>基本信息</li> </ul> | ◎ 位置: 企业中心 > 软件*品证书 | 6续 > 填脱记录          |               |            |                     |      | 0         |
| () 消息通知                  | 调输入产品各称进行模糊搜索       | 第法評判股状态 マ Q.検索 C型目 |               |            |                     |      |           |
|                          | 序号                  | 产品名称               | 征书编号          | 发证日期       | 提交时间                | 填报状态 | 操作        |
| ■ 软件企业评估 ▼               | 1                   | 例战产品1              | 響RC-2021-1673 | 2021-12-18 | 2021-12-14 15:37:22 | 已提交  | E DM      |
|                          | 2                   | 测试产品【简称:300X】 V1.0 | 鄂RC-2021-1672 | 2021-12-18 | 2021-12-14 15:36:43 | 审核通过 | 王章        |
| ெ 数件产品评估     ▼           |                     |                    |               |            |                     |      |           |
| F 软件产品证书链续     ▲         |                     |                    |               |            |                     |      |           |
| 延续申请                     |                     |                    |               |            |                     |      |           |
| 待提交                      |                     |                    |               |            |                     |      |           |
| 期假记录                     |                     |                    |               |            |                     |      |           |
| 中请我打印                    |                     |                    |               |            |                     |      |           |
| □ 软件产品证书交更 ▼             |                     |                    |               |            |                     |      |           |
| 副 双软证书科发 🔻               |                     |                    |               |            |                     |      |           |
| 2 证书管理                   |                     |                    |               |            |                     |      |           |
|                          |                     |                    |               |            |                     |      |           |
|                          | < 1 > HH 1 页 副      | 是 其2条 10条/页        |               |            |                     |      |           |

## 1.6.4 申请书打印

(1) 点击【申请书打印】按钮,查看延续通过的申请列表

| <ul> <li>基本信息</li> </ul> | • | ② 位置: 企业中 | >> 软件产品评估 > | · 申请限打印   |              |        |  |               |            |   |               |       | 0   | ) |
|--------------------------|---|-----------|-------------|-----------|--------------|--------|--|---------------|------------|---|---------------|-------|-----|---|
| △ 消息通知                   | - | 请输入产品名称进  | 行機糊搜索       | Qillizz   | CIE          |        |  |               |            |   |               |       |     |   |
|                          |   | 序号        |             |           | 产品名称         |        |  | 证书编号          | 发证日期       |   | 提交时间          |       | 操作  |   |
| 軟件企量评估                   | • | 1         |             |           | 劑试产品【简称:XXX】 | 1 V1.0 |  | WRC-2021-1672 | 2021-12-18 | 2 | 021-12-14 15: | 36:43 | 量和的 |   |
| 软件企业证书变更                 | • |           |             |           |              |        |  |               |            |   |               |       |     |   |
| 🕞 软件产品评估                 | • |           |             |           |              |        |  |               |            |   |               |       |     |   |
| 同 软件产品证书延续               | • |           |             |           |              |        |  |               |            |   |               |       |     |   |
| 延续申请                     |   |           |             |           |              |        |  |               |            |   |               |       |     |   |
| 待提交                      |   |           |             |           |              |        |  |               |            |   |               |       |     |   |
| 填报记录                     |   |           |             |           |              |        |  |               |            |   |               |       |     |   |
| 申请表打印                    |   |           |             |           |              |        |  |               |            |   |               |       |     |   |
| F 软件产品证书支重               | • |           |             |           |              |        |  |               |            |   |               |       |     |   |
| 园 双软证书补发                 | • |           |             |           |              |        |  |               |            |   |               |       |     |   |
| □ 证书管理                   | • |           |             |           |              |        |  |               |            |   |               |       |     |   |
|                          |   | < 1 > 3   | 第一1页 副版     | 提 共1条 10条 | ₩            |        |  |               |            |   |               |       |     |   |

(2) 点击【打印】按钮,查看申请表打印版详情

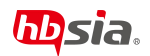

| 湖北省双软评估公共服务平台           | E        | 命 企业中心                                                                                                    |             |                                                                                                    |                   |              |                                                                                                    |      | ۵                   | C | 20 | 激励专用企业 ▼ |   |
|-------------------------|----------|----------------------------------------------------------------------------------------------------|-------------|----------------------------------------------------------------------------------------------------|-------------------|--------------|----------------------------------------------------------------------------------------------------|------|---------------------|---|----|----------|---|
| ④ 基本组织                  | • 01     | 位置: 企业中心 > 软件                                                                                                    | 中产品证书延续 > 中 | 请表打印                                                                                                    |                   |              |                                                                                                    |      |                     |   |    |          | 0 |
| ↓ 消息通知                  | • _ E    | 20 空語: 金融中心 * 数件产品证件秘密体 * 中總書好100      20 空語: 金融中心 * 数件产品证件秘密体 * 中總書好100      30 空話: 金融中心 * 数件产品证件秘密体 * 中總書好100      30 空話: 金融名称     30 空話: 本田本本本本本本本本本本本本本本本本本本本本本本本本本本本本本本本本本本本                                                                                                    |             |                                                                                                    |                   |              |                                                                                                    |      |                     |   |    |          |   |
|                         | -        | 企业4900       第2110       第21100       第21100       第21100 |             |                                                                                                    |                   |              |                                                                                                    |      |                     |   |    |          |   |
| ■ 软件企业证书支更              | -        | 2월: 全体や > 秋田小福祉税請本 > 中御町7月<br>7月79555<br>7月79555                                                                                                    |             |                                                                                                    |                   |              |                                                                                                    |      |                     |   |    |          |   |
| 同 软件产品评估                | •        |                                                                                                    |             | 一、企业基本信题                                                                                                    | 息                 |              |                                                                                                    | 1    |                     |   |    |          |   |
| F 软件产品证书延续              |          |                                                                                                    |             | <ul> <li>・ 正止空や「回会」</li> <li>・ 企业名称 預成等用企业 焼ー社会復用代码 12345678901</li> <li>・ 法担任条人 創始装合代表人 注册資本 1000 联系人 発三</li> </ul> |                   |              |                                                                                                    |      | 123456789011111111  |   |    |          |   |
|                         |          |                                                                                                    |             | 法定代表人                                                                                                    | 测试法定代表人           | 注册资本         | 1000                                                                                                    | 联系人  | <u>₩</u> Ξ          |   |    |          |   |
| 延续申请                    |          |                                                                                                    |             | 办公电话                                                                                                    | 86501234          | 手机           | 13612341234                                                                                                    | 电子邮箱 | 123456789@gmail.cor | 1 |    |          |   |
| 待提交                     |          |                                                                                                    |             | 通讯地址                                                                                                    | 武汉市江岸区汉口江滩        |              |                                                                                                    |      |                     |   |    |          |   |
| 填报记录<br>申請表打印           |          |                                                                                                    |             | 二、产品基本信息                                                                                                    | 1                 |              |                                                                                                    |      |                     |   |    |          |   |
|                         |          |                                                                                                    |             | 产品名称                                                                                                    | 测试产品【简称:XXX】 V1.0 |              |                                                                                                    | 版本号  |                     |   |    |          |   |
| ▶ 软件产品证书交更              | •        |                                                                                                    |             | 证书编号                                                                                                    | 鄂RC-2021-1672     |              |                                                                                                    | 发证日期 | 2021-12-18          |   |    |          |   |
| 局 双软证书补发                | <b>.</b> |                                                                                                    |             | 应用领域                                                                                                    | 教育/培训             |              |                                                                                                    | 技术领域 | 平台软件                |   |    |          |   |
| (III) 17.42 <b>0018</b> |          |                                                                                                    |             | 主要用户                                                                                                    | 所有人               |              |                                                                                                    | 1    | 1                   |   |    |          |   |
| L UTL                   |          |                                                                                                    |             | \$729-96.25                                                                                                    | N STAND MARKER    | unusi Ab 🖂 a | a and the second second s |      |                     |   |    |          |   |
|                         |          |                                                                                                    |             |                                                                                                    |                   |              | 1000                                                                                                    |      |                     |   |    |          |   |

(3)"打印预览"页面中打击【打印】按钮,调用打印机,打印纸质版湖北省软件产 品证书延续申请表。

#### 1.7 软件产品证书变更

#### 1.7.1 变更申请

(1) 进入【变更申请】菜单;

| 湖北省双软评估公共服务平台 | =    | @ 企业中心       |                        |            | đ                  |  | ÷ |
|---------------|------|--------------|------------------------|------------|--------------------|--|---|
| • ####B •     | ◎ 位置 | : 企业中心 > 软件7 | 产品证书变更 > 变更申请          |            |                    |  | 0 |
|               | 软件产  | 品证书变更        |                        |            |                    |  |   |
| 同 软件企业评估   ▼  |      | *企业名称;       | 测试专用企业                 |            |                    |  |   |
|               |      | *联系人:        | %E                     | *电话:       | 13971111111        |  |   |
| ■ 软件企业证书变更 ▼  |      | * 手机:        | 13612341234            | * 8596:    | 1361234@gmail.com  |  |   |
| 🕞 软件产品评估 🔻 ₹  |      | •通讯地址:       | 武汉市江岸区汉口江滩             |            |                    |  |   |
| ெ 软件产品证书延续 ▼  | * 2  | 次件产品证书编号:    | ¥RC-2021-1672 ~        |            |                    |  |   |
| 同 软件产品证书变更 ▲  |      | •发证日期:       | 2021-12-18             | * 软件类型:    | 计算机软件产品            |  |   |
| 1             |      | * 变更事项:      | 产品名称变更 🗸 企业名称变更 🗸 其他 🗸 |            |                    |  |   |
| 5/8/7         |      | *产品名称变更前:    | 测试产品【简称:XXX】 V1.0      | * 产品名称变更后: | 测试产品 [简称:XXX] V2.0 |  |   |
| 填接记录          |      | *企业名称变更前:    | 测试专用企业                 | * 企业名称变更后: | <b>费试专用企业2</b>     |  |   |
|               | 100  | □商支更批准日期:    | 2021-12-14             |            |                    |  |   |
| S AGALTIZ .   | 1    | *其他-变更内容:    | 其他变更内容                 |            |                    |  |   |
| □ 证书管理 ▼      |      | * 其他-变更前:    | 其他变更前内容                | * 其他-交更后:  | 其他变更后内容            |  |   |
|               |      | * 变更原因:      | 查更原因查更原因查更原因           |            |                    |  |   |
|               |      |              |                        | 保存 總交      |                    |  |   |

(2)根据页面提示,填入表单信息, 注意:同一份证书申请操作可以提交多份草稿,但只

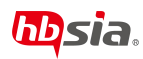

能提交一份申请。具体填写规范可参考【1.10.5软件产品证书变更表】

| 湖北省双软评估公共服务平台 | 三 公全地中心          | c                    | c | ж | \$8355用企业 ▼ | E |
|---------------|------------------|----------------------|---|---|-------------|---|
| • ##### •     | ◎ 位置: 企业中心 > 软件; | 经书交费 > 安费申请          |   |   |             | 0 |
| C 18880 -     | 软件产品证书变更         |                      |   |   |             |   |
| ▲ 软件企业评估      | * 企业名称:          | 鹅成专用企业               |   |   |             |   |
|               | * 联系人:           | 9KE * 1815:          |   |   |             |   |
|               | * 手机:            | 13612341234          |   |   |             |   |
| ▶ 软件产品评估 ▼    | * 通讯地址:          | BURNDI#ZIRIJIB       |   |   |             |   |
| ▶ 软件产品证书建模 ▼  | * 软件产品证书编号:      |                      |   |   |             |   |
| ▶ 软件产品证书支更    |                  | ( ) ℓ0₩₩4~₩7752 填与提示 |   |   |             |   |
| <b>交更申请</b>   |                  |                      |   |   |             |   |
| 符提交           |                  |                      |   |   |             |   |
| 填假记录          |                  |                      |   |   |             |   |
| 民 双软证书科发 •    |                  |                      |   |   |             |   |
|               |                  |                      |   |   |             |   |
|               |                  |                      |   |   |             |   |
|               |                  | 907 B2               |   |   |             |   |

(3)点击"保存"按钮,申请暂存于【待提交】菜单中,点击"提交"完成软件产品证书 变更申请,申请记录以及申请状态将在【填报记录】菜单中查看。

| <ul> <li>基本信息</li> </ul> |   | ◎ 位置: 企业中心 > 软件? | *品证书变更 > 变更申请     | > 变更中调  |              |           |                    |  |  |  |
|--------------------------|---|------------------|-------------------|---------|--------------|-----------|--------------------|--|--|--|
| 0 %1800A0                |   | 软件产品证书变更         |                   |         |              |           |                    |  |  |  |
| D                        |   | * 企业名称:          | 测试专用企业            |         |              |           |                    |  |  |  |
| 欽件企业评估                   | • | * 联系人:           | 张三                |         |              | *电话:      | 86501234           |  |  |  |
| 軟件企业证书变更                 |   | * 手机:            | 13612341234       |         |              | * 邮箱:     | 1361234@gmail.com  |  |  |  |
| 🕞 软件产品评估                 |   | * 通讯地址:          | 武汉市江岸区汉口江滩        |         |              |           |                    |  |  |  |
| 🕞 软件产品证书延续               |   | *软件产品证书编号:       | WRC-2021-1672     | 提交确认    | >            | -         |                    |  |  |  |
| 一家件产品证书变更                |   | * 发证日期:          | 2021-12-18        | ? 提交成功后 | 将无法修改,确认提交吗? | * 软件类型:   | 计算机软件产品            |  |  |  |
| 1                        |   | * 变更事项:          | 产品名称变更 企业名称变更 🗸   |         | 40552 R0201  |           |                    |  |  |  |
| 交更中请                     |   | * 产品名称变更新.       | 测试产品【简称:XXX】 V1.0 |         | · · ·        | "品名称变更后:  | 演述产品 [箇称:XXX] V2.0 |  |  |  |
| 待提交                      | ' |                  |                   |         |              |           |                    |  |  |  |
| 填报记录                     | 4 | *企业学校支更前:        | 测试专用企业            |         |              | >业名称变更后:  | 测试专用企业2            |  |  |  |
| 局双航行书补发                  |   | * 工商变更批准日期:      | 2021-12-11        |         |              |           |                    |  |  |  |
|                          |   | * 其他-变更内容:       | 其他·变更内容           |         |              | <b>\</b>  |                    |  |  |  |
| □ 证书管理                   |   | *其他-变更萌;         | 其他-支更内容(前)        |         |              | * 其他-变更后: | 其他-安更内容(后)         |  |  |  |
|                          |   | * 变更原因:          | 变更原因变更原因变更原因      |         |              |           |                    |  |  |  |
|                          |   |                  |                   |         | -<br>677     | 提交        |                    |  |  |  |

#### 1.7.2 待提交

(1)进入【待提交】菜单,查看待提交申请或审核未通过的申请表,修改"不通过待修改"申请表时请查看消息通知详情以及附件

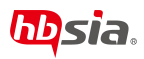

| 湖北省双软评估公共服务平台 | 三 公会地中心           |                     |               |            | ¢ c x s | 周は专用企业 ▼     : |
|---------------|-------------------|---------------------|---------------|------------|---------|----------------|
| ⊙ 24×68       | ② 位置:企业中心 > 軟件产品を | 书交更 > 符提交           |               |            |         |                |
| Длаван 🔹      | 请输入产品名称进行楼閣搜索     | 请选择项报状态 - Q ## C重要  |               |            |         |                |
|               | 序号                | 产品名称                | 证书编号          | 没证日期       | 填废状态    | 操作             |
| □ 软件企业评估 🔻    | 1                 | 测试产品1               | 堰RC-2021-1673 | 2021-12-18 | 不通过待修改  | EMIT           |
|               | 2                 | 現版:##五【前時:XXX(】V1.0 | 昭RC-2021-1672 | 2021-12-18 | 待提交     | 三規作            |
| ⓐ 软件企业让书室更 ▼  |                   |                     |               |            |         |                |
| 🕞 软件产品评估 🗸 🔻  |                   |                     |               |            |         |                |
|               |                   |                     |               |            |         |                |
| ■ 软件产品证书延续    |                   |                     |               |            |         |                |
|               |                   |                     |               |            |         |                |
| □ 软件产品证书变更 ▲  |                   |                     |               |            |         |                |
| 水雨山波          |                   |                     |               |            |         |                |
|               |                   |                     |               |            |         |                |
| 荷提文           |                   |                     |               |            |         |                |
| 填彩记录          |                   |                     |               |            |         |                |
| 23            |                   |                     |               |            |         |                |
| 局 双软证书补发 ▼    |                   |                     |               |            |         |                |
|               |                   |                     |               |            |         |                |
|               |                   |                     |               |            |         |                |
|               |                   |                     |               |            |         |                |
|               | く 1 > 形用 1 页      | 确定 共2条 10条/页        |               |            |         |                |
|               | 1                 |                     |               |            |         |                |

(2) 点击"操作"按钮,再点击"编辑"按钮,编辑指定的待提交申请.

| 湖北省双软评估公共服务平台            | 〇 企业中心             |                     |                |            | d c x  |               |
|--------------------------|--------------------|---------------------|----------------|------------|--------|---------------|
| <ul> <li>基本信息</li> </ul> | ◎ 位置:企业中○ > 軟件产品证书 | 変更 > 待继交            |                |            |        |               |
|                          | 请输入产品名称进行模糊搜索      | 请选择填股状态 × Q. 商家 C重面 |                |            |        |               |
|                          | 序号                 | 产品名称                | 征书编号           | 发证日期       | 填报状态   | 提作            |
|                          | 1                  | 20Hild/**521        | RERC-2021-1673 | 2021-12-18 | 不過过待修改 | 意識作           |
|                          | 2                  | 測版mall 【简称:XXX V1.0 | 哪RC-2021-1672  | 2021-12-18 | 待提交    |               |
|                          |                    |                     |                |            |        | 2 编组          |
| 🕞 软件产品评估 🔻               |                    |                     |                |            |        | <b>E</b> \$19 |
|                          |                    |                     |                |            |        |               |
| ▶ 软件产品证书延续 ▼             |                    |                     |                |            |        |               |
| 同 軟件产品证书变更 ▲             |                    |                     |                |            |        |               |
| 交更申请                     |                    |                     |                |            |        |               |
| 有提交                      |                    |                     |                |            |        |               |
| 填痕记录                     |                    |                     |                |            |        |               |
|                          |                    |                     |                |            |        |               |
| 局 双软证书补发 ▼               |                    |                     |                |            |        |               |
| □ 12+10000               |                    |                     |                |            |        |               |
|                          |                    |                     |                |            |        |               |
|                          |                    |                     |                |            |        |               |
|                          |                    | ★2 条 10 条/页         |                |            |        |               |

(3) 进入待提交评估申请,根据提示继续完成申请操作并提交申请。

#### 1.7.3 填报记录

(1) 进入【填报记录】菜单, 查看"已提交"的申请以及"审核通过"的申请

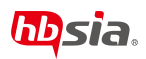

| 湖北省双软评估公共服务平台       | 三 公 企业中心          |                     |               |            | ۵                   | c x  | 跳出专用企业 ▼   : |
|---------------------|-------------------|---------------------|---------------|------------|---------------------|------|--------------|
| • <b>E</b> *AB •    | ◎ 位置:企业中心 > 软件产品证 | ∦交更 > 填报记录          |               |            |                     |      |              |
| ○, 消息通知 ▼           | 请输入产品名称进行模糊搜索     | 请选择填服状态 ▼ Q.搜索 C 重置 |               |            |                     |      |              |
|                     | 序号                | 产品名称                | 证书编号          | 发证日期       | 提交时间                | 填报状态 | 损作           |
| 软件企业评估              | 1                 | 测试产品 [節称:XXX] V2.0  | 鄂RC-2021-1672 | 2021-12-18 | 2021-12-14 17:07:50 | 审核通过 | (Emm         |
|                     | 2                 | 测试产品1               | 哪RC-2021-1673 | 2021-12-18 | 2021-12-14 17:07:42 | 已提交  | ≣±#          |
| E WINDERSTREIDUngen |                   |                     |               |            |                     |      |              |
| 🕞 软件产品评估 🔻          |                   |                     |               |            |                     |      |              |
|                     |                   |                     |               |            |                     |      |              |
| ▶ 软件产品证书延续 ▼        |                   |                     |               |            |                     |      |              |
| ☞ 软件产品证书交更 🔺        |                   |                     |               |            |                     |      |              |
| 变更申请                |                   |                     |               |            |                     |      |              |
| 待提交                 |                   |                     |               |            |                     |      |              |
| 1 10/200            |                   |                     |               |            |                     |      |              |
| 1 SOULDA            |                   |                     |               |            |                     |      |              |
| □ 双软证书补发 ▼          |                   |                     |               |            |                     |      |              |
|                     |                   |                     |               |            |                     |      |              |
| □ 征书管理 -            |                   |                     |               |            |                     |      |              |
|                     |                   |                     |               |            |                     |      |              |
|                     | < 1 > 形成 1 页      | 确定 共2 册 10 册/页      |               |            |                     |      |              |
|                     |                   |                     |               |            |                     |      |              |

(2) 点击"填报记录"按钮,再点击"查看"按钮,查看指定的填报记录

| 湖北省双软评估公共服务平台                                                      | 二 合 企业中心           |                          |               |            | đ                   | c x  | 激は专用企业 ▼ 🛛 🕴 |
|--------------------------------------------------------------------|--------------------|--------------------------|---------------|------------|---------------------|------|--------------|
| <ul> <li>基本信息</li> </ul>                                           | ◎ 位置: 企业中心 > 软件产品证 | 书变更 > 填报记录               |               |            |                     |      | (i)          |
| ↓ 消息通知 ▼                                                           | 请输入产品名称进行模糊提案      | 请选择填报状态 🔻 Q 提获           | C 重西          |            |                     |      |              |
|                                                                    | 序号                 | 产品名称                     | 证书编号          | 发证日期       | 提交时间                | 填报状态 | 操作           |
| 軟件企业评估                                                             | 1                  | 測试产品 [簡称:XXX] V2.0       | 哪RC-2021-1672 | 2021-12-18 | 2021-12-14 17:07:50 | 审核通过 | 三直有          |
|                                                                    | 2                  | 意试产品1                    | 鄂RC-2021-1673 | 2021-12-18 | 2021-12-14 17:07:42 | 已提交  |              |
| <ul> <li>▶ 数件产品评估</li> <li>▶ 数件产品评估</li> <li>▶ 数件产品证书经续</li> </ul> |                    |                          |               |            |                     |      |              |
| ▶ 软件产品证书变更                                                         |                    |                          |               |            |                     |      |              |
| 交流中高<br>府提文<br>「編明記录<br>                                           |                    |                          |               |            |                     |      |              |
|                                                                    |                    |                          |               |            |                     |      |              |
| 圓 证书管理                                                             | ✓ 1 > 刑編 1 页       |                          |               |            |                     |      |              |
|                                                                    |                    | and a second free second |               |            |                     |      |              |

#### 1.8 双软证书补发

#### 1.8.1 补发申请

(1) 进入【补发申请】菜单;

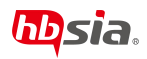

| 湖北省双软评估公共服务平台              | 三 🖓 企业中4     |                   |           |     | đ | с | × | <b>第11</b> 年用企业▼ | 1 |
|----------------------------|--------------|-------------------|-----------|-----|---|---|---|------------------|---|
| <ul> <li>● 基本信息</li> </ul> | ◎ 位置: 企业中心 > | 双欧亚书补发 > 补发申请     |           |     |   |   |   |                  | ( |
| C Helen 🗸                  | 双软证书补发       |                   |           |     |   |   |   |                  |   |
| ■ 軟件企业评估 ▼                 | * 企业名称:      | <b>购</b> 成专用企业2   |           |     |   |   |   |                  |   |
| -                          | * 法定代表人:     |                   | * 联系人:    | 张三  |   |   |   |                  |   |
| ■ ##ENE#SE                 | * 邮箱:        | 1361234@gmall.com | *联系电话:    |     |   |   |   |                  |   |
| ▶ 软件产品评估 👻                 | * 手机:        | 13612341234       |           |     |   |   |   |                  |   |
| ■ 软件产品证书延续 ▼               | * 递讯地址:      | 武汉市江岸区汉口江湖        |           |     |   |   |   |                  |   |
| ■ 軟件产品证书变更 ▼               | *补发证书典型:     | ● 软件企业证书 ○ 软件产品证书 |           |     |   |   |   |                  |   |
| 一 双软证书补发 ▲                 | *证书编号:       | <b>读</b> 选择       | * * 发证日期: |     |   |   |   |                  |   |
| 6                          | *补办说明:       |                   |           |     |   |   |   |                  |   |
| 补发申请                       |              |                   |           |     |   |   |   |                  |   |
| 苻提交                        |              |                   |           |     |   |   |   |                  |   |
| 填胺记录                       |              |                   |           |     |   |   |   |                  |   |
| ② 证书管理                     |              |                   |           |     |   |   |   | 4                |   |
|                            |              |                   |           |     |   |   |   |                  |   |
|                            |              |                   | (R77 183  | • N |   |   |   |                  |   |

(2)根据页面提示,填入表单信息,注意:同一份证书申请操作可以提交多份草稿,但只能提交一份申请。具体填写规范可参考【1.10.6 双软证书补发申请表】

| 湖北省双软评估公共服务平台              |                                         | đ |  | ÷ |
|----------------------------|-----------------------------------------|---|--|---|
| <ul> <li>· 基本信息</li> </ul> | ◎ 位置: 企业中心 > 双欧运电补发 > 补发申请              |   |  |   |
| C mean                     |                                         |   |  |   |
| 🗎 软件企业评估 🗸 🔻               | *企业名称: 第65世界企业2                         |   |  |   |
| ■ 軟件企业证书委用 •               | *REAL: 91                               |   |  |   |
| 🖻 軟件产品评估 🗸 👻               | * ###: 1301234939mail.com *#0.04931:    |   |  |   |
| 🕞 软件产品证书延续 🗸 🔻             | * #######: #XX#11##XXX113#              |   |  |   |
| 〒 软件产品证书支更 ▼               | *+>2644#2:      (01042-0248 ) 0104-0224 |   |  |   |
|                            | *证书编句: 通选择 ~ * 发送日期:                    |   |  |   |
|                            | * H-038081:                             |   |  |   |
| 将提交                        |                                         |   |  |   |
| <b>执报记录</b>                |                                         |   |  |   |
| ◎ 征书篇編                     |                                         |   |  |   |
|                            |                                         |   |  |   |
|                            | 647 <b>E</b> 2                          |   |  |   |

(3)点击"保存"按钮,申请暂存于【待提交】菜单中,点击"提交"完成软件产品证书 变更申请,申请记录以及申请状态将在【填报记录】菜单中查看。

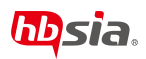

| 湖北省双软评估公共服务平台    | æ      | ()<br>()<br>()<br>()<br>()<br>()<br>()<br>()<br>()<br>()<br>()<br>()<br>()<br>( |                                                                                               |               |               |            | đ | С | × | <b>第</b> 試存用企业 ¥ |   |
|------------------|--------|---------------------------------------------------------------------------------|-----------------------------------------------------------------------------------------------|---------------|---------------|------------|---|---|---|------------------|---|
| ⊙ <u>¥</u> ≠@® ▼ | © (27  | #: 企业中心 >                                                                       | 双软证书补发 > 补发申请                                                                                 |               |               |            |   |   |   |                  | 0 |
| _ xaoaao - ▼     | 70.005 | 正书补发                                                                            |                                                                                               |               |               |            |   |   |   |                  |   |
| D margaret       |        | *企业名称:                                                                          | 测试专用企业2                                                                                       |               |               |            |   |   |   |                  |   |
| E KIHERIMA V     |        | 法定代表人:                                                                          | 鹅动去人                                                                                          |               | * RES.A.:     | 张三         |   |   |   |                  |   |
| ☐ \$\$#£₩£₩₽₽    |        | * 邮箱:                                                                           | 1361234@gmail.com                                                                             |               | *联系电话:        | 86501234   |   |   |   |                  |   |
| 🖉 KAMBIRG 🔻      |        | • 手机:                                                                           | 13612341234                                                                                   |               |               |            |   |   |   |                  |   |
|                  |        | *通讯地址:                                                                          | 武汉市江岸区汉口江湖                                                                                    | 提交确认          | ×             |            |   |   |   |                  |   |
|                  | * #    | ·波征·杨州里:                                                                        | <ul> <li>• \$\$\$\$\$\$\$\$\$\$\$\$\$\$\$\$\$\$\$\$\$\$\$\$\$\$\$\$\$\$\$\$\$\$\$\$</li></ul> | (?) #\$18.001 | 后将无法修改,确认提交吗? |            |   |   |   |                  |   |
|                  |        | *证书编句:                                                                          | 50 BIRQ-2021-0314                                                                             |               | 80H EM8:      | 2021-12-18 |   |   |   |                  |   |
| ③ 双软证书补发 ▲       |        | * 补办说明:                                                                         | +トの説明+トの説明+トの説明                                                                               |               |               |            |   |   |   |                  |   |
| 补没申请             |        |                                                                                 |                                                                                               |               | Λ.            |            |   |   |   |                  |   |
| 符提文              | -      | ~                                                                               |                                                                                               |               | - Λ.          |            |   |   |   |                  |   |
| 填版记录             | -      |                                                                                 |                                                                                               |               | $\sim$        |            |   |   |   |                  |   |
| □ 近48項 ▼         |        |                                                                                 |                                                                                               |               |               |            |   |   |   | ĥ.               |   |
|                  |        |                                                                                 |                                                                                               |               |               |            |   |   |   |                  |   |
|                  |        |                                                                                 |                                                                                               |               | \$47 ES       |            |   |   |   |                  |   |

#### 1.8.2 待提交

(1)进入【待提交】菜单,查看待提交申请或审核未通过的申请表,修改"不通过待修改"申请表时请查看消息通知详情以及附件

| 湖北省双软评估公共服务平台            | 三 ① 企业中心                  |               |                     | d c x i |     |
|--------------------------|---------------------------|---------------|---------------------|---------|-----|
| <ul> <li>基本信息</li> </ul> | ④ 位置: 企业中心 > 双软证书补发 > 俗提交 |               |                     |         |     |
| ×                        | 请选择证书类型 Y 请选择编版状态 Y Q.投资  |               |                     |         |     |
|                          | 序号 证书换型                   | 证书编号          | 保存时间                | 填股状态    | 銀作  |
| ■ 軟件企业评估 ▼               | 1 软件企业证书                  | 報RQ-2021-0314 | 2021-12-14 18:03:07 | 不過过待使改  | 三級作 |
| ■ 软件企业证书交更 🔹             | 2 取件用证书                   | 帮RC-2021-1672 | 2021-12-14 18:02:48 | 待提交     | 意識作 |
| 🕑 軟件产品评估 🔻               | 也占两突证节                    |               |                     |         |     |
| ■ 数件产品证书延续               |                           |               |                     |         |     |
|                          |                           |               |                     |         |     |
| ▶ 軟件产品证书支更 ▼             |                           |               |                     |         |     |
| 圆双软连制补发                  |                           |               |                     |         |     |
| 补发申请                     |                           |               |                     |         |     |
| 有握交                      |                           |               |                     |         |     |
| <b>地</b> 底记录             |                           |               |                     |         |     |
| □ 证书管理 ▼                 |                           |               |                     |         |     |
|                          |                           |               |                     |         |     |
|                          | く 1 > 刑則 1 页 機定 共2条 10条/页 |               |                     |         |     |
|                          |                           |               |                     |         |     |

(2) 点击"操作"按钮,再点击"编辑"按钮,编辑指定的待提交申请.

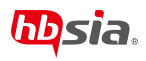

| 湖北省双软评估公共服务平台                                | E 62 64              | 歴中心                   |               |                     | ot c × s | 6战专用企业 ▼ 🔡 |
|----------------------------------------------|----------------------|-----------------------|---------------|---------------------|----------|------------|
| <ul> <li>基本信息</li> </ul>                     | 0 (Q <b>M</b> : @444 | 2心 > 双软证书补发 > 指提交     |               |                     |          | ()         |
| ○ 消息通知 ▼                                     | 请选择证书类型              | ➤ 请选择填报状态 ➤ Q.搜索      |               |                     |          |            |
|                                              | 序号                   | 证书类型                  | 证书编号          | 保持时间                | 填服状态     | 操作         |
| ▶ 軟件企业评估 🔹                                   | 1                    | 软件企业证书                | 棚RQ-2021-0314 | 2021-12-14 18:03:07 | 不通过待修改   | 言語作        |
|                                              | 2                    | 软件产品证书                | 鄂RC-2021-1672 | 2021-12-14 18:02:48 | 待提交      |            |
| The second second second                     |                      |                       |               |                     |          | 2 编辑       |
| ▶ 软件产品评估 🔻                                   |                      |                       |               |                     |          | 删除         |
| D                                            |                      |                       |               |                     |          |            |
| ▶ 软件产品业书经理                                   |                      |                       |               |                     |          |            |
| ▶ 软件产品证书支更 🗸                                 |                      |                       |               |                     |          |            |
|                                              |                      |                       |               |                     |          |            |
| 局 双软证书补发 ▲                                   |                      |                       |               |                     |          |            |
| 补发申请                                         |                      |                       |               |                     |          |            |
| 荷提交                                          | 1                    |                       |               |                     |          |            |
| 148000                                       | 4                    |                       |               |                     |          |            |
|                                              |                      |                       |               |                     |          |            |
| E 168章 · · · · · · · · · · · · · · · · · · · |                      |                       |               |                     |          |            |
|                                              |                      |                       |               |                     |          |            |
|                                              | < 1 >                | 到該 1 页 确定 共2 经 10 釜/页 |               |                     |          |            |
|                                              |                      |                       |               |                     |          |            |

(3) 进入待提交评估申请,根据提示继续完成申请操作并提交申请。

#### 1.8.3 填报记录

(1) 进入【填报记录】菜单, 查看"已提交"的申请以及"审核通过"的申请

| 湖北省双软评估公共服务平台        | 三 命 企业中心                   |                |                     | ot c x | 劉は专用企业 ▼ 👘 |
|----------------------|----------------------------|----------------|---------------------|--------|------------|
| ⊙ #####              | ◎ 位置: 企业中心 > 双软证书补发 > 填接记录 |                |                     |        | 0          |
| △ 渦眼通知 🔻             | 请选择证书关型 > 请选择填报状态 > Q.检索   |                |                     |        |            |
|                      | 序号 证书英型                    | 证书编号           | 保存时间                | 填报状态   | 操作         |
| ■ 软件企业评估 ▼           | 1 软件企业证书                   | WERQ-2021-0314 | 2021-12-14 18:06:41 | 已提交    | 三直相        |
|                      | 2 软件企业证书                   | 邨RQ-2019-0211  | 2021-12-06 16:56:05 | 审核通过   | 三直有        |
| E) exteriorationside | 3 软件产品证书                   | WERC-2021-0839 | 2021-12-06 16:55:23 | 审核通过   | 三直有        |
| 🕞 软件产品评估 🔻           |                            |                |                     |        |            |
|                      |                            |                |                     |        |            |
| ▶ 软件产品证书延续 ▼         |                            |                |                     |        |            |
| 〒 软件产品征も変更 ▼         |                            |                |                     |        |            |
| 圆 双软证书补发 🔺           |                            |                |                     |        |            |
| 补发申请                 |                            |                |                     |        |            |
| 待提交                  |                            |                |                     |        |            |
| 填搬记录                 |                            |                |                     |        |            |
|                      |                            |                |                     |        |            |
| □ 征书管理 ▼             |                            |                |                     |        |            |
|                      |                            |                |                     |        |            |
|                      | く 1 > 別第 1 页 論提 共3条 10条/页  |                |                     |        |            |
|                      |                            |                |                     |        |            |

(2) 点击"填报记录"按钮,再点击"查看"按钮,查看指定的填报记录

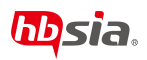

| 湖北省双软评估公共服务平台            | 三 合企业中心                    |                |                     | ¢ c x | 創成を用企业 🔻 🕴 |
|--------------------------|----------------------------|----------------|---------------------|-------|------------|
| <ul> <li>基本信息</li> </ul> | ◎ 位置: 企业中心 > 双软证书补发 > 填服记录 |                |                     |       | Ū          |
| ○ 消回通知 ▼                 | 请选择证书类型 ▼ 请选择填报状态 ▼ Q.按次   |                |                     |       |            |
|                          | 序号 证书类型                    | 征书编号           | 保存时间                | 填报状态  | 操作         |
| 軟件企业评估                   | 1 软件企业证书                   | 鄂RQ-2021-0314  | 2021-12-14 18:06:41 | 已提交   | 三曲石        |
| 0                        | 2 软件企业证书                   | 鄂RQ-2019-0211  | 2021-12-06 16:56:05 | 审核通过  | 言面相        |
| ■ 软件企业证书变更 ▼             | 3 软件产品证书                   | 每8RC-2021-0839 | 2021-12-06 16:55:23 | 审核通过  | EAT        |
| 〒 软件产品评估 ▼               |                            |                |                     |       |            |
|                          |                            |                |                     |       |            |
| □「「軟件产品证书延续 ▼            |                            |                |                     |       |            |
| ▶ 软件产品证书变更 ▼             |                            |                |                     |       |            |
| □ 双软证书补发 ▲               |                            |                |                     |       |            |
| 补发申请                     |                            |                |                     |       |            |
| 待提交                      |                            |                |                     |       |            |
| 编报记录                     |                            |                |                     |       |            |
| □ 证书管理 ▼                 |                            |                |                     |       |            |
|                          | < 1 > 到版 1 页 确定 共3条 10条/页  |                |                     |       |            |

#### 1.9 证书管理

#### 1.9.1 软件企业证书管理

(1) 进入【软件企业证书管理】菜单;

| 湖北省双软评估公共服务平台                | 1    |                                            |           |                          | o c x                  | 創試专用企业 ▼ 🕴 |
|------------------------------|------|--------------------------------------------|-----------|--------------------------|------------------------|------------|
| <ul> <li>基本信息</li> </ul>     | •    | ◎ 位置: 企业中心 > 软件企业证书管理                      |           |                          |                        | 0          |
| 0. # <b>30</b> 0 <b>8</b> 00 | • [] | 请输入评估类型 平 请输入证书编号进行模糊搜索 请输入证书状态 平 2.1825 0 | CER       |                          |                        |            |
|                              |      | 序号 证书编号                                    | 评估类型      | 证书发证日期                   | 证书截止日期                 | 证书状态       |
|                              | •    | 1 NFRQ-2021-0314                           | 首次评估      | 2021-12-18               | 2026-12-18             | 有效         |
| 一 软件企业证书变更                   |      | 2 #BRQ-2021-0313                           | 首次评估      | 2021-12-18               | 2026-12-18             | 审核中        |
| 一 軟件产品评估                     | •    |                                            |           |                          |                        |            |
| 🕞 软件产品证书延续                   | •    |                                            | 有效: 该证书没有 | 再进行任何复评、重新<br>F进行信证 重新证例 | 评估、变更、补发摄<br>生 亦更 补发损伤 |            |
| F 软件产品证书变更                   | •    |                                            | 甲级十、 这些中正 | 山口夏叶、里利叶叶                |                        | ₹TZ        |
| B. 双软证书补发                    | •    |                                            |           |                          |                        |            |
| 圆 证书管理                       | •    |                                            |           |                          |                        |            |
| 软件企业证书管理                     |      |                                            |           |                          |                        |            |
| 软件产品证书管理                     |      |                                            |           |                          |                        |            |
|                              |      |                                            |           |                          |                        |            |
|                              |      |                                            |           |                          |                        |            |
|                              |      | < 1 > 到顾 1 页 确注 共2条 10条/页                  |           |                          |                        |            |

## 1.9.2 软件产品证书管理

(1) 进入【软件产品证书管理】菜单;

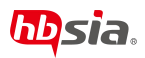

| 湖北省双软评估公共服务平台            | Æ     | (注) 企业中心         |                    |           |                  |             | ¢ c x      | 9640用企业 <b>V</b> : |
|--------------------------|-------|------------------|--------------------|-----------|------------------|-------------|------------|--------------------|
| <ul> <li>基本信息</li> </ul> | ) (C2 | 置:企业中心 > 软件产品证书管 | 理                  |           |                  |             |            | 0                  |
| ↓ 消息通知 🔻                 | 请伯2   | 入产品名称进行模糊搜索      | 请输入证书编号进行模糊搜索      | 请输入证书状态 👻 | Q.捜索 C重要         |             |            |                    |
|                          | 序号    |                  | 产品名称               |           | 征书编号             | 证书发证日期      | 证书截止日期     | 证书状态               |
| 副 软件企业评估 ▼               | 1     |                  | 测试产品 [筋称:XXX] V2.0 |           | 明RC-2021-1672    | 2021-12-18  | 2024-12-18 | 有效                 |
|                          | 2     |                  | 测试产品1              |           | \$\$RC-2021-1673 | 2021-12-18  | 2024 12-18 | 审核中                |
| □ 软件企业让书变更 ▼             |       |                  |                    |           |                  |             |            |                    |
| □ 软件产品评估 ▼               |       |                  |                    |           |                  |             |            |                    |
|                          |       |                  |                    |           |                  |             |            | 1                  |
| 🕞 软件产品证书延续 🔹             |       |                  |                    |           | 有效: 该软           | 件产品证书当前没有进行 | 千何延续 变更 补约 | 台操作                |
|                          |       |                  |                    |           | 审核中: 该软          | 件产品证书当前正在进行 | 任何延续、变更、补  | 发操作其中之一            |
| ▼ 软件产品证书交更 ▼             |       |                  |                    |           |                  |             |            |                    |
| -                        |       |                  |                    |           |                  |             |            |                    |
|                          |       |                  |                    |           |                  |             |            |                    |
| □ 证书管理 ▲                 |       |                  |                    |           |                  |             |            |                    |
|                          |       |                  |                    |           |                  |             |            |                    |
| 软件企业证书管理                 |       |                  |                    |           |                  |             |            |                    |
| 软件产品证书管理                 |       |                  |                    |           |                  |             |            |                    |
|                          |       |                  |                    |           |                  |             |            |                    |
|                          |       |                  |                    |           |                  |             |            |                    |
|                          |       |                  |                    |           |                  |             |            |                    |
|                          | <     | 1 > 到第 1 页 网络    | ng 共2条 10条/页       |           |                  |             |            |                    |
|                          |       |                  |                    |           |                  |             |            |                    |

## 1.10 模板填写示例

## 1.10.1 软件企业评估申请表

(1) 企业概况

| 息                | ▶ 必填标识                 |                                                                                                    |                                  |    |
|------------------|------------------------|----------------------------------------------------------------------------------------------------|----------------------------------|----|
| *平估类型:           | ● 首次评估 ○ 重新评估 ○ 年度复评   | 【选择年度复评需选择证书编号】                                                                                                    |                                  |    |
| * 所在地区:          | 黄石                     | ▼ * 申请日期:                                                                                                    | 2021-12-13                       |    |
| *评估年度:           | 2020                   |                                                                                                    |                                  |    |
| *企业名称:           | 测试专用企业                 |                                                                                                    |                                  |    |
| * 注册地址:          | 测试注册地址                 |                                                                                                    |                                  |    |
| * 注册日期:          | 2021-12-13             | *统一社会信用代码:                                                                                                    | 123456789011111111 【填写企业统一社会信用代码 | 5] |
| *通讯地址:           | 测试通讯地址                 |                                                                                                    |                                  |    |
| 邮政编码:            | 430000                 | *注册资金(万元):                                                                                                    | 1000万人民币                         |    |
| *法定代表人:          | 测试法定代表人                | 办公电话:                                                                                                    | 86501234                         |    |
| *法人手机:           | 1397XXXXXXX 【填写合规手机号码】 | *身份证号/护照号:                                                                                                    | 420123456789012345               |    |
| *企业负责人:          | 测试企业负责人                | * 办公电话:                                                                                                    | 86501234                         |    |
| A cr mr 1 7740 - | 12072000000 【请写会抑手机是码】 | * + + + + + + + + + + + + + + + + + + + + + + + + + + + + + + + + + + + + + + + + + + + + + + + + + + + + + + + + + + + + + + + + + + + + + + + + + + + + | 122.02000                        |    |

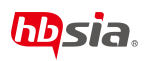

| *是否上市企业:              | <ul> <li>是 〇 否</li> </ul>           |                                          | * 股票代码:        | 001×××                 | ×                                                                       |
|-----------------------|-------------------------------------|------------------------------------------|----------------|------------------------|-------------------------------------------------------------------------|
| *是否享受税收政策:            | ● 是 ○ 否                             |                                          | * 政策名称:        | 测试税收                   | KCRCM                                                                   |
| 资质情况                  |                                     |                                          |                |                        |                                                                         |
| * ISO27001/20000系列认证: | <ul> <li>通过</li> <li>申报中</li> </ul> | ○ 未进行                                    | * ISO9001系列认证: | () 通过                  | ● ● ● ● ● ● ● ● ● ● ● ● ● ● ● ● ● ● ●                                   |
| * ITSS评估:             | <ul> <li>通过</li> <li>申报中</li> </ul> | ○ 未进行 ITSS评估等级                           | *企业信用评价:       | <ol> <li>通过</li> </ol> | · 申撥中 》 未进行 企业值用评价评估等级                                                  |
| * CMM/CMMBA证:         | <ul> <li>通过</li> <li>申报中</li> </ul> | 【ITSS评估等级:四、三、二、一】<br>○ 未进行 CMM/CMMB认证等级 | * 高新技术企业:      | <ol> <li>通过</li> </ol> | 【企业信用评价等级: AAA, AA, A, BBB, BB, B, CCC, CC, C】<br>○ 申报中 ○ 未进行 高新技术企业证书号 |
| 其他资质:                 | 额外资质                                | 【CMM/CMMI等级:初始级、已管理级、已定》                 | 义级、量化管理级、优     | 化管理级】                  | 8]                                                                      |

#### (2)企业主营业务及产品

| (一) 企业概况 (二) 企       | <u>业主要业务及产局</u> (三)企业经营筛况 (四)企业研发筛况 (五)企业人员构成情况 (六)企业始备情况 (七)企业软件开发和信息技术服务支撑环境 (八)提交材料                                                      |
|----------------------|----------------------------------------------------------------------------------------------------|
| 主营业务                 |                                                                                                    |
| *企业主营业务:             | 文件報告 ✓ 软件设计与开发 软件服务与外部 信息技术咨询 信息系统集成 运行单护 政策处理和存储                                                                                           |
| 其他业务:                | 2005         数子内面影响         平台回言         电子内容         型 回向电面设计         G 自安全         其他(流江师)         企业主营业务不在范围内时选择其他并注明内容           跨以其他业务 |
| *企业主产品及服务介绍:         | 企业主产品及服务介绍 企业主产品及服务介绍 企业主产品及服务介绍 企业主产品及服务介绍                                                                                                 |
|                      |                                                                                                    |
|                      |                                                                                                    |
| *企业主要产品应用领域:         | ▲<br>企业管理                                                                                                    |
| * 是否有意向将本产品在         | [蚊振蓋] 平台上施广发布: 💿 是 🗌 否                                                                                                    |
| 30.16 <i>51</i> 7.14 |                                                                                                    |
| 湖北东北平                | 信息资源家百半百 5枚信系                                                                                                    |
| 协会着力                 | D打造"软信荟"——湖北软件信息资源聚合平台                                                                                                    |
| 信服以出                 |                                                                                                    |

#### (3) 企业经营情况

| (一) 企业概况 (二) 企业                                   | 业主营业务及产品 (三)企业经营情况 (四)企业研发情况                                 | (五)企业人员构成情况 (六)企业                              | 销售情况 (七)企业软件开发和信息技术服务支撑环境              | (八) 提交材料                |
|---------------------------------------------------|--------------------------------------------------------------|------------------------------------------------|----------------------------------------|-------------------------|
| 总体情况                                              |                                                              |                                                |                                        |                         |
| * 企业收入总额:                                         | 1000                                                         | *企业销售(营业)收入:                                   | 1000                                   |                         |
| * 资产总额:                                           | 1000                                                         | * 工资总额:                                        | 1000                                   |                         |
| *固定资产净值:                                          | 10000                                                        | *利润总额:                                         | 900                                    |                         |
| * 净利润:                                            | 900                                                          | 软件出口 (万美元) :                                   | 10                                     |                         |
| * 主要软件业务情况"栏由企<br>注:"软件业务情况"栏由企<br>收入总额比例≥40%,请选择 | ● 日本市内市市 ● 日本市内市市市 ● 日本市内市市市市市市市市市市市市市市市市市市市市市市市市市市市市市市市市市市市 | 品]中的一项填写。若软化中品开发销售(营<br>业收入总额比例≥40%,请选择【信息系统集】 | 业)收入占企业收入总额比例≥50%,请选择【软件产品】;;<br>坡产品】。 | 嵌入式软件; 品开发销售 (营业) 收入占企业 |
| ペントの日本にしからころのの、日本の日本                              |                                                              |                                                | 90 BB -                                | _                       |
| \$21年产品并及销售(宫业)收入:                                | 500                                                          | □①型型成入支線比2091 (%)                              | 50.00 %                                |                         |
| 软件产品自主开发销售(营业<br>收入:                              | 600                                                          | 占企业收入总额比例(%)                                   | : 60.00 %                              |                         |
| 税收情况                                              |                                                              |                                                | 无须填写,后台自动生成                            |                         |
| *企业所得税-应缴:                                        | 100                                                          | *企业所得税-减免:                                     | 80                                     |                         |

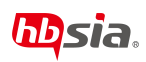

#### (4) 企业研发情况

| *研发费用总额: 400          | * 占企业销售(雪业)收入比例: 40.00 % |
|-----------------------|--------------------------|
| * 境内研发费用: 350         | * 占研发费用等额比例: 87.50 %     |
| 1识产权数量情况(单位:项)        | →无须填写,后台自动生成             |
| * 软件专利数量: 1           | * 软件著作权数量: 0             |
| 沁知识产权情况(不多于10项) 软件专业  |                          |
| 件产品名称 /登记号或专利号<br>利导· |                          |
|                       |                          |
| 利号:                   |                          |
|                       |                          |

#### (5) 企业人员构成情况

|            | 。急数"填写上年度12月歲的职工总数。 |                          |                        | _          |
|------------|---------------------|--------------------------|------------------------|------------|
| 当年月平均职工总数: | 100                 | * 社保戀纳人数:                | 100                    |            |
| 大专及以上职工人数: | 100                 | * 占当年月平均职工总数<br>比例(%):   | 100.00 %               |            |
| 大专及以上研发人数: | 100                 | * 占当年月平均职工总数<br>比例 (%) : | 无须填写,后台目动的<br>100.00 % | <b>E</b> 成 |
| 员构成(单位: )  | 山                   | 阿拉伯数字                    |                        |            |
| *管理人员:     | 10                  | * 研发人员:                  | 50                     |            |
| * 大学专科:    | 90                  | * 大学本科:                  | 70                     |            |
|            | 50                  | 4 4th 1 4th 1"           | 40                     |            |

#### (6) 企业销售情况

| (一) 企业概況 (二) 企业主   | 营业务及产品 (三)企业经营情况 (四)企业研发情况                  | (五)企业人员构成情况 (六)企业销售 | 情况 (七)企业软件开发和信息技术服务支撑环境 | (八) 提交材料 |
|--------------------|---------------------------------------------|---------------------|-------------------------|----------|
| 最大销售金额合同(三         | 5份)                                         |                     |                         |          |
| 合同一                | 提交所有合同                                      |                     |                         |          |
| * 合同(或项目)名称:       | 合同—                                         | * 客户名称:             | 测试客户1                   |          |
| * 合同 (或项目) 金额:     | 1000                                        | * 主要应用领域:           | 教育/培训                   | ×        |
| 【填写<br>合同二 有无合同: • | <b>写阿拉伯数字,默认单位:万元人民</b> 国<br><sub>图</sub> ) | 币】                  |                         |          |
| * 合同(或项目)名称:       | 台间一                                         | * 客户名称:             | 测试奋户2                   |          |
| * 合同 (或项目) 金额:     | 800                                         | * 主要应用领域:           | 节能/环保                   | w.       |
| 合同三 有无合同: 无        | 合同数小于3时,点击此开关                               |                     |                         |          |
| 合同 (或项目) 名称:       | 合同 (或项目) 名称                                 | 客户名称:               | 客户名称                    |          |
| 合同 (或项目) 金额:       | 单位: 万元                                      | 主要应用领域:             | 请选择                     | ×        |
|                    |                                             |                     |                         |          |

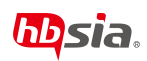

#### (7) 企业软件开发和信息技术服务支撑环境

| (一) 企业概况 (二) | 企业主  | 营业务及产品 (三)企业经营情况 (四)企业研发情况 | 兄 (五) 企业人员构成情况 (六) : | 企业销售 | 情况 (七)企业软件开发和信息技术服务支撑环境 | (八) 提交树料 |
|--------------|------|----------------------------|----------------------|------|-------------------------|----------|
| 硬件环境<br>*场地画 | ₹; 1 | 000.23 填写阿拉伯数字,            | 默认单位平方米              |      |                         |          |
| 大/中/小型机      |      |                            |                      |      |                         |          |
|              | 型号:  | 冠号                         | 1                    | 台数:  | 台数                      |          |
| 3            | 型号:  | 型号                         | 4                    | 台数:  | 台数                      |          |
| 1            | 堲号:  | 聖号                         | ]                    | in数: | 台数                      |          |
| 1            | 型号:  | 꼬号                         | 1                    | 台数:  | 台数                      |          |
| 服务器          |      |                            |                      |      |                         |          |
| 1            | 型号:  | 型号                         | 1                    | 台数:  | 台数                      |          |
| 1            | 型号:  | 型号                         |                      | 台数:  | 台数                      |          |
| 1            | 型号:  | 型号                         | 1                    | 台数:  | 台数                      |          |
| 1            | 型号:  | 型号                         |                      | 給数:  | 台数                      |          |

#### (8) 提交材料

| 全业概况   | (二)企业主营业务及产品 (三)企业经营情况 (四)企       | 业研发情况 | (五) | 2业人员构成情况 (六)企业销售情况 (七)企业软     | 件开发和信息技术服务支撑环境 | (八) 提交材料       |
|--------|-----------------------------------|-------|-----|-------------------------------|----------------|----------------|
| 牛上传    |                                   |       |     |                               | 1              |                |
| * 昭仲1: | 附件1_职工人数、学历结构、研究开发人员数情况表 (7).xlsx | 上传    | 删除  | 《职工人数、学历结构、研究开发人员数情况表》.xlsx   | 必填             |                |
| * 附件2: | 附件2_软件产品开发销售(营业)列表暨收入情况归集表.xlsx   | 上传    | 翻除  | 《软件产品开发销售(营业)列表暨收入情况归集表》.xlsx |                |                |
| * 附件3: | 附件3_研究开发费用情况归集表xlsx               | 上传    | 删除  | 《研究开发费用情况归集表》.xlsx            |                |                |
| * 附件4: | 附件4_ <u>企业主要应交税</u> 金明细表xlsx      | 上传    | 翻除  | 《企业主要应交税金明细表》.xlsx            |                |                |
| * 附件5: | 附件5_软件产品及信息系统服务销售(营业)收入清单.xlsx    | 上候    | 翻除  | 《软件产品及信息系统服务销售(营业)收入清单》.xlsx  |                |                |
| 附件6:   | 附件6_软件工程要求的质量管理体系说明 (2).xlsx      | 上传    | 翻除  | 《软件工程要求的质量管理体系说明》、xlsx        | 上传文            | ζ件格式只支持 xlsx格式 |
| 附件7:   | 利润表.xlsx                          | 上传    | 翻錄  |                               |                |                |
| 附件8:   | 请上传《资产负债表》.xlsx                   | 上传    | 删除  |                               |                |                |

### 1.10.2 软件企业证书变更表

(1) 软件企业变更

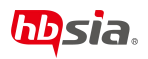

| 业证书变更    |                        |             |               |            |
|----------|------------------------|-------------|---------------|------------|
| *企业名称:   | 测试专用企业                 |             |               | * 心情而      |
| *联系人:    | 测试联系人                  | *电话:        | 8650XXXX      | · Zinen    |
| * 手机:    | 1397XXXXXXX 填写合规手机号    | * 由吟商:      | XXX@XX.com    |            |
| *通讯地址:   | 测试通讯地址                 |             |               |            |
| *证书编号:   | 鄂RQ-2021-0313 选择需要     | 变更的软件企业证书   |               |            |
| *发证日期:   | 2021-12-18             | * 工商变更批准日期: | 工商变更批准日期      | 选择工商变更批准日期 |
| * 变更事项:  | △业络称变更 ✓ 法人代表变更 ✓ 其他 ✓ | 选择需要变更的事项   |               |            |
| 企业名称变更前: | 测试专用企业                 | * 企业名称变更后:  | 测试专用企业 (变更后)  |            |
| 法人代表变更前: | 测试法定代表人                | *法人代表变更后:   | 测试法定代表人 (变更后) |            |
| 其他-变更内容: | 其他变更内容                 | * 其他-变更前:   | 其他变更内容 (变更前)  |            |
| *其他-变更后: | 其他变更内容 (变更后)           |             |               |            |
| * 变更原因:  | 变更原因变更原因变更原因变更原因变更原因   |             |               |            |

## 1.10.3 软件产品评估申请表

(1) 企业基本信息

| (一) 企业基本信息 | (二)产品基本情况 (三      | () 产品开发及如识产权情况 |            |                    |           |        |  |
|------------|-------------------|----------------|------------|--------------------|-----------|--------|--|
| *企业名称:     | 测试专用企业            |                |            |                    |           |        |  |
| * 申报类型:    |                   | 进口软件产品         | *统一社会信用代码: | 123456789011111111 | 【填写企业统一社会 | 会信用代码】 |  |
| * 注册地址:    | 武汉市江岸区汉口江滩        |                |            |                    |           |        |  |
| * 注册日期:    | 2021-12-14        |                | * 法定代表人:   | 测试法定代表人            |           |        |  |
| *企业负责人:    | 测试企业负责人           |                | *电话:       | 86500000           |           |        |  |
| *联系人:      | 张三                |                | * 办公电话:    | 86501234           |           |        |  |
| ★ 手机号码:    | 13972222222       | 【填写合规手机号码】     | 企业网址:      | www.baidu.com      |           |        |  |
| * E-Mail:  | 1361234@gmail.com |                | * 申请日期:    | 2021-12-14         |           |        |  |
|            |                   |                |            |                    |           |        |  |
|            |                   |                |            |                    |           |        |  |
|            |                   |                |            |                    |           |        |  |
|            |                   |                |            |                    |           |        |  |
|            |                   |                |            |                    |           |        |  |
|            |                   |                |            |                    |           |        |  |
|            |                   |                | 保存         | 提交申请               |           |        |  |

(2)产品基本信息

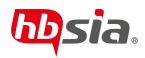

| 查你 (平义):                                                           | 测试产品【简称:XXX】 V1.0                                                              | 备注:                                                                                 | 产品名称与软件著作权证书上的名称完全保持一致(包括简称、版本号与符                                             | 与法参考输入框 |
|--------------------------------------------------------------------|--------------------------------------------------------------------------------|-------------------------------------------------------------------------------------|-------------------------------------------------------------------------------|---------|
| 晶名称 (英文) :                                                         | Testing Product [shorter form: XXX] V1.0                                       | ***品服务对象:                                                                           | 产品服务人群                                                                        |         |
| 要功能及用途简介<br>(限200字) :                                              | 主要功能及用途简介(現200字)主要功能及用途简介(現200字)                                               |                                                                                     |                                                                               |         |
| 技术指标简介(展<br>200字):                                                 | 主要技术指标储介(限200字)主要技术指标储介(限200字)                                                 |                                                                                     |                                                                               |         |
|                                                                    |                                                                                |                                                                                     |                                                                               |         |
| * 硬件运行环境:                                                          | 移动设备,个人计算机。网络服务器                                                               | •操作系统:                                                                              | Windows系统、Mac系统、Linux系统、Chrome OS系统。。。                                        | ,       |
| * 硬件运行环境:<br>* 操作系统版本:                                             | 移动设备,个人计算机。网络服务器                                                               | * 操作系统:<br>* 编程语言:                                                                  | Windows張統、Mac禹統、Linux高統、Chrome OS系統。。。<br>Java、Python、.Net、JavaScript         | ,       |
| * 硬件运行环境:<br>* 操作系统版本:<br>* 软件规模:                                  | 移动设备、个人计算机、网络服务器<br>11<br>● 大 ○ 中 ○ 小                                          | * 操作系统:<br>* 编程语言:                                                                  | Windows系统、Mac系统、Linux系统、Chrome OS系统。。。<br>Java、Python、Net、JavaScript          | ,       |
| *硬件运行环境:<br>*操作系统版本:<br>*软件规模:<br>*数据库:                            | 移动设备、个人计算机、网络服务器<br>11<br>・ 大 中 小<br>MySQL, Orade, Redis, MongoDB              | • 操作系统:<br>• 编程语言:<br>• 操他应用软件:                                                     | Windows系統、Mac系統、Linux系統、Chrome OS系統。<br>Java、Python、Net、JavaScript<br>発売設定形状件 |         |
| * 硬件运行环境:<br>* 握作系统版本:<br>* 软件规模:<br>* 软件规模:<br>* 数烟车:<br>品主要应用领域: | 移动设备、个人计算机、网络服务器<br>11<br>・ 大 (中 ) 小<br>MySQL, Oracle、Redis, MongoDB<br>工业物価 ~ | <ul> <li>「操作系统:</li> <li>・ 编程语言:</li> <li>・ 其他应用软件:</li> <li>・ 产品主要技术语词:</li> </ul> | Windows系统、Mac系统、Linux系统、Chrome OS系统<br>Java、Python、Net、JavaScript<br>解他们开始代告  |         |

保存 提交申请

#### (3) 产品开发及知识产权情况

| 产品开发者:  | 演试专用企业                                                                                                    | *开发起始时间:  | 2021年1月 项目开发启 | 动时间                          |
|---------|----------------------------------------------------------------------------------------------------|-----------|---------------|------------------------------|
| *取得方式:  | ● 應始取得 ○ 受让取得                                                                                                    | * 著作权人:   | 测试专用企业        |                              |
| 新印仪人国籍: | 中国                                                                                                    | *著作权登记号:  | 12345         |                              |
| * 专利权人: | 测试专利权人                                                                                                    | * 专利权人国籍: | 中国            |                              |
| * 专利号:  | ZL95115608.X 填写合规专利号                                                                                                    | *开发工作量:   | 10 单位人/月      |                              |
| *完成日期:  | 2021-12-14                                                                                                    |           |               |                              |
|         |                                                                                                    |           |               |                              |
|         | 在 [\$\$\mage is a condition of the condition of the co |           |               | RP&R00R12005<br><b>区</b> 教信荟 |

集聚湖北省优质软件企业、产品及解决方案,推广树立我省优质软件品牌形象,为 政府采购、公共采购提供依据,提升我省信息化、数字化建设服务质量,适应数字化转 型推进需求;帮助企业扩展宣传渠道,提供软件和信息服务业供需对接服务;提供企 业、产品、解决方案、园区等信息。

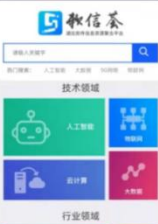

#### 1.10.4 软件产品证书延续申请表

(1) 企业基本信息

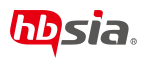

| (一) 企业基本信息 | (二) 产品基本情况  |             |            |                     |            |          |
|------------|-------------|-------------|------------|---------------------|------------|----------|
| * 企业名称:    | 测试专用企业      |             | *统一社会信用代码: | 123456789011111111  | 【填写符合规范的统一 | 一社会信用代码】 |
| *法定代表人:    | 测试法定代表人     |             | * 注册资本:    | 1000 【单位:           | 万元人民币】     |          |
| *联系人:      | 张三          |             | * 办公电话:    | 86501234            |            |          |
| * 师机:      | 13612341234 | 【填写符合规范的手机号 | ₿ *电子邮箱:   | 123456789@gmail.com |            |          |
| * 通讯地址:    | 武汉市江岸区汉口江湖  | E           |            |                     |            |          |
|            |             |             |            |                     |            |          |
|            |             |             |            |                     |            |          |
|            |             |             |            |                     |            |          |
|            |             |             |            |                     |            |          |
|            |             |             |            |                     |            |          |
|            |             |             |            |                     |            |          |
|            |             |             |            |                     |            |          |
|            |             |             |            |                     |            |          |
|            |             |             |            |                     |            |          |
|            |             |             |            |                     |            |          |
|            |             |             | 保存         | 提交                  |            |          |

(2)产品基本情况

| (一) 企业基本信息                  | (二) 产品基本情况                 |                |                               |                  |  |
|-----------------------------|----------------------------|----------------|-------------------------------|------------------|--|
| * 证书编号:                     | ₩RC-2021-1672 · 送          | 择需要延续的证书       |                               |                  |  |
| * 产品名称:                     | 测动产品【简称:XXX】 V1.0          | 备注:            | 产品名称与软件著作权证书上的名称完全保持一致(包括简称、版 | 本号与符号) 产品名称参考输入框 |  |
| * 发证日期:                     | 2021-12-18                 | * 应用领域:        | 教育/培训                         |                  |  |
| * 技术领域:                     | 平台软件                       | * 主要用户:        | 所有人                           |                  |  |
| * 软件类别:                     | ● 计算机软件产品 ○ 信息系统 ○ 嵌入式软件产品 |                |                               |                  |  |
| * 软件产品证书使用情况:               | 市场商务 🗸 资质体系建设 🗸 描"发布 招投标   | ✓ 项目申報 ✓ 増値税退税 | 🗸 其他 🗸                        |                  |  |
| *项目名称:                      | 测试项目名称                     |                |                               |                  |  |
| * 退税年份:                     | 2020                       |                |                               |                  |  |
| * 其它:                       | 其他内容                       |                |                               |                  |  |
| * 产品主要功能用途及主要功能用途及主要技术指标简介: | /中品主要功能用他及主要技术指标简介         |                |                               |                  |  |
| *是否有意向终本产品                  | 佐 [欽告義] 平台上海广没布: ) ● 元 〇 舌 |                |                               | <i>h</i>         |  |
|                             |                            | 6747           | 提交                            |                  |  |

## 1.10.5 软件产品证书变更表

(1) 软件产品证书变更

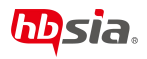

| 产品证书变更      |                        |              |                    |  |
|-------------|------------------------|--------------|--------------------|--|
| *企业名称:      | 测试专用企业                 |              |                    |  |
| * 联系人:      | 张三                     | *电话:         | 13971111111        |  |
| * 手机:       | 13612341234 填写合规手机号    | * 曲印容音:      | 1361234@gmail.com  |  |
| * 通讯地址:     | 武汉市江岸区汉口江滩             |              |                    |  |
| * 软件产品证书编号: | ¥5RC-2021-1672         | 选择需要变更的软件企业证 | E书                 |  |
| *发证日期:      | 2021-12-18             | * 软件类型:      | 计算机软件产品            |  |
| * 变更事项:     | 产品各称变更 🗸 企业名称变更 🗸 其他 🗸 | 选择需要变更的事项    |                    |  |
| * 产品名称变更前:  | 測试产品【简称:XXX】 V1.0      | *产品名称变更后:    | 测试产品 (简称:XXX) V2.0 |  |
| *企业名称变更前:   | 测试专用企业                 | *企业名称变更后:    | 测试专用企业2            |  |
| * 工商变更批准日期: | 2021-12-14 选择工商变更批准日期  |              |                    |  |
| *其他-变更内容:   | 其他变更内容                 |              |                    |  |
| *其他-变更前:    | 其他变更前内容                | *其他-变更后:     | 其他变更后内容            |  |
| * 变更原因:     | 变更原因变更原因变更原因           |              |                    |  |

## 1.10.6 双软证书补发申请表

(1) 双软证书补发

| 双软证书补发             |                       |                    |                  |                          |  |
|--------------------|-----------------------|--------------------|------------------|--------------------------|--|
| *企业名称:             | 测试专用企业2               |                    | 1 2              | 填标识                      |  |
| *法定代表人:            | 测试 法定代表人              |                    | ▲联系人:            | 张三                       |  |
| <mark>*</mark> 邮箱: | 1361234@gmail.com     |                    | *联系电话:           | 86501111                 |  |
| * 手机:              | 13612341234 填写合规手机号   |                    |                  |                          |  |
| *通讯地址:             | 武汉市江岸区汉口江滩            |                    |                  |                          |  |
| 补发证书类型:            | ○ 软件企业证书 ● 软件产品证书 选择需 | 要补发的证书的类型          |                  |                          |  |
| *证书编号:             | 鄂RC-2021-1672         | *                  | *发证日期:           | 2021-12-18               |  |
| *补办说明:             | 补办说明补办说明补办说明补办说明      | 选择需要补发的<br>说明该证书正在 | 证书,如果i<br>执行其他申i | 证书不在下拉框中,<br>清操作,或者证书已过期 |  |

1.11 打印插件